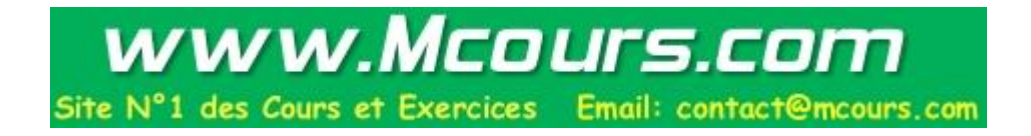

# Note de cours

# **Introduction à Word 2007**

par

**Armande Pinette** 

Cégep du Vieux Montréal

## Table des matières

| Comment          | aller chercher un document sur CVMVirtuel? |
|------------------|--------------------------------------------|
| Souris           |                                            |
| Clavier fra      | ançais6                                    |
| Entrer da        | ns Word                                    |
| Quitter W        | 'ord 6                                     |
| Quitter W        | 'indows                                    |
| Écran de V       | Word 2007                                  |
| Bouton Of        | ffice                                      |
| Enregistre       | er sous                                    |
| Options ge       | énérales de Word 2007                      |
| Barre d'ou       | utils d'Accès rapide                       |
| Onglets de       | e Word 2007                                |
| Onglet A         | Accueil                                    |
| Les gro          | oupes du ruban:                            |
|                  | Presse-papier                              |
|                  | Police                                     |
|                  | Paragraphe9                                |
|                  | Style9                                     |
|                  | Modification9                              |
| Onglet I         | nsertion9                                  |
| Les gro          | oupes du ruban:9                           |
| ×                | Pages9                                     |
|                  | Tableaux9                                  |
| ×                | Illustrations (Image, Formes)9             |
|                  | Liens9                                     |
|                  | En-tête et pied de page9                   |
|                  | Texte9                                     |
| $\triangleright$ | Symbôles9                                  |
| Onglet N         | /lise en page10                            |
| Les gro          | oupes du ruban:10                          |
|                  | Thèmes10                                   |
|                  | Mise en page10                             |
| $\succ$          | Arrière-plan page10                        |
| $\triangleright$ | Paragraphe10                               |
| $\triangleright$ | Organiser10                                |

| Onglet R         | léférence                               | 10   |
|------------------|-----------------------------------------|------|
| Les gro          | oupes du ruban:                         | .10  |
| ≻                | Table des matières                      | .10  |
| $\triangleright$ | Notes de bas de page                    | .10  |
| $\triangleright$ | Citation et bibliographie               | .10  |
| ≻                | Légendes                                | .10  |
| ≻                | Index                                   | .10  |
| $\triangleright$ | Table des références                    | .10  |
| Onglet P         | ublipsotage                             | 10   |
| Les gro          | oupes du ruban:                         | .10  |
| $\triangleright$ | Créer                                   | .10  |
| ≻                | Démarrer la fusion et le publipostage   | .10  |
| ≻                | Champs d'écriture et d'insertion        | .10  |
| $\triangleright$ | Aperçu des résultats                    | .10  |
| $\triangleright$ | Terminer                                | .10  |
| Onglet <b>R</b>  | lévision                                | 11   |
| Les gro          | oupes du ruban:                         | .11  |
| >                | Vérification (grammaire et Orthographe) | .11  |
| $\triangleright$ | Commentaires                            | .11  |
| ≻                | Suivi                                   | .11  |
| ≻                | Modifications                           | .11  |
| ≻                | Comparer                                | .11  |
| ≻                | Protéger                                | .11  |
| Onglet A         | ffichage                                | 11   |
| Les gro          | oupes du ruban:                         | .11  |
| ×                | Affichages document                     | .11  |
| ≻                | Afficher/Masquer                        | .11  |
| $\triangleright$ | Zoom                                    | .11  |
| $\triangleright$ | Fenêtre                                 | .11  |
| $\triangleright$ | Macros                                  | .11  |
| Onglet D         | Développeur                             | 11   |
| Les gro          | oupes du ruban:                         | .11  |
| >                | Code                                    | .11  |
|                  | Contrôles                               | .11  |
| ×                | XML                                     | .11  |
| ×                | Protéger                                | .11  |
| ×                | Modèles                                 | .11  |
| -                |                                         |      |
| Onglets O        | utils contextuels                       | . 12 |
| Onglet C         | Dutils des en-têtes et pieds de page    | 12   |
| Onglet C         | Dutils zone de texte                    | 12   |
| Onglet C         | /UTIIS de tableau                       | 12   |
| Onglet C         | /ULIIS WORDART                          | .13  |
| Unglet C         | vuuis image                             | 13   |
| Aide Micr        | osoft Word                              | . 14 |
| Annulatio        | n d'une opération                       | . 14 |

| Document                                                  | 14        |
|-----------------------------------------------------------|-----------|
| Nouveau document                                          | .14       |
| Composer un document (nour le conserver) le première fois | .14<br>14 |
| Enregistrer les autres fois                               | .14       |
| Fermer un document                                        | .14       |
| Espacement des caractères                                 | .15       |
| Insertion d'un caractère                                  | .15       |
| Insertion d'une ligne vide                                | .15       |
| Ellacement d'une ligne vide                               | .15       |
| Correcteur automatique (Bouton doit de la souris)         | 15        |
| Ouvrir un document existant                               | 15        |
| Mise en forme du texte                                    | 16        |
| Sélectionner du texte (bloc de texte)                     | .16       |
| Quoi faire avec du texte sélectionné?                     | .16       |
| Aperçu avant impression un document                       | 17        |
| Imprimer un document                                      | 17        |
| Rechercher et remplacer du texte                          | 18        |
| Insertion de la date                                      | 18        |
| Mode d'insertion et Mode Refrappe                         | 18        |
| Affichage des caractères masqués                          | 18        |
| Affichage des règles                                      | 18        |
| Vérifier l'orthographe et la grammaire                    | 18        |
| Utiliser les assistants et les modèles                    | 19        |
| Paragraphe                                                | 19        |
| Retrait de paragraphe                                     | .19       |
| Interligne                                                | .19       |
| Espacement des paragraphes                                | .19       |
| Alignement des paragraphes                                | .19<br>20 |
| Tabulations                                               | .20       |
| Placer les taquets à partir du menu                       | .20       |
| Placer les taquets directement sur la règle               | .20       |
| Insérer un fichier dans un autre fichier                  | 21        |
| Dictionnaire des synonymes                                | 21        |
| Saut de page                                              | 21        |
| Liste à puces ou numéros                                  | 22        |
| Marges                                                    | 22        |
| Colonnes                                                  | 22        |
| Images                                                    | 23        |

| Note de bas de page et Note de fin de document                |    |
|---------------------------------------------------------------|----|
| Insertion de notes de bas de page ou de fin de document       | 24 |
| WordAnt                                                       | 25 |
| WORUATL                                                       |    |
|                                                               |    |
| Zone de texte                                                 |    |
| Insérer une Zone de texte                                     | 26 |
| Mise en forme d'une Zone de texte                             | 26 |
| Orientation des pages                                         |    |
| En-tête et Pied de page                                       |    |
| Création de l'En-tête                                         |    |
| Onglet Création Outils des en-têtes et pieds de page          | 27 |
| Création de pied de page                                      |    |
| Onglet Outils des en-têtes et pieds de page                   | 28 |
| Positionner le numéro de page                                 |    |
| T-11                                                          | 20 |
|                                                               |    |
| Inserer un tableau                                            |    |
|                                                               |    |
| A jouter une ligne au tableau                                 |    |
| Inserer une ligne ou une colonne dans le tableau              |    |
| Supprimer des centres, des lignes, des colonnes ou le tableau |    |
| Convertir du texte en tebleau                                 |    |
| Convertir un tableau en texte                                 | 30 |
| Trier les données d'un tableau                                | 30 |
| Fractionner des cellules                                      |    |
| Fusionner des cellules                                        |    |
| Répéter la première ligne du tableau sur chaque page          |    |
| Bordure et trame de fond d'un tableau                         |    |
|                                                               | 22 |
| 1 able des matieres                                           |    |
| Appliquer les styles de titre                                 |    |
| Inséren la Déférence d'une table des metières                 |    |
| Modifier les enretéristiques d'une Table des matières         |    |
| Mottre à jour le Table des motières                           |    |
| meture a jour la rable des maderes                            |    |

## Théorie : Référence au volume : à la bibliothèque

« Microsoft Office 2007 » Édition Reynald Goulet

## Comment aller chercher un document sur CVMVirtuel?

- Internet
- CVMVirtuel en haut droite

## Souris

- Bouton gauche (noté **BG**) celui qui est toujours utilisé avec (1 clic)
- Bouton droit (noté **BD**) pour menu contextuel

## **Clavier français**

- Accents
- Grave (taper ` et taper la voyelle) Circonflexe (taper ^ et taper la voyelle) Tréma (taper SHIFT avec ¨ et taper la voyelle)
- Cédille (taper , et taper la lettre c)
- Caractères à droite sur les touches ex.: <sup>1</sup>/<sub>2</sub> (AltCar avec la touche <sup>1</sup>/<sub>2</sub>)

## **Entrer dans Word**

- Bouton Démarrer (1 clic) en bas à gauche
- Tous les programmes (1 clic)
- dossier Microsoft Office (1 clic)
- Microsoft Office Word 2007 (1 clic)

## **Quitter Word**

- Bouton Office (1 clic) en haut à gauche
- Quitter Word (1 clic) à droite en bas

Ou

• 1 clic sur Bouton 🔀 coin Haut à droite

## **Quitter Windows**

- Bouton Démarrer (1 clic) en bas à gauche
- 1 clic sur
   Choisir avec Arrêter (1 clic)

|                               | Mettre en veille<br>Arrêter                            |                                      |
|-------------------------------|--------------------------------------------------------|--------------------------------------|
|                               | Police : Time New Roman<br>Papier : Letter ou USLetter | <b>Taille</b> : 12pts<br>r           |
|                               | Marges :                                               | 1                                    |
| Si vous travaillez chez vous, | Haut : 2,54 cm<br>Bas : 2,54 cm                        | Gauche : 3,17 cm<br>Droite : 3,17 cm |
| utilisez :                    | <b>Disposition:</b> Entête : 1,25<br>Pied de page      | 5 cm<br>2 : 1,25 cm                  |

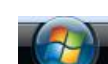

## Écran de Word 2007

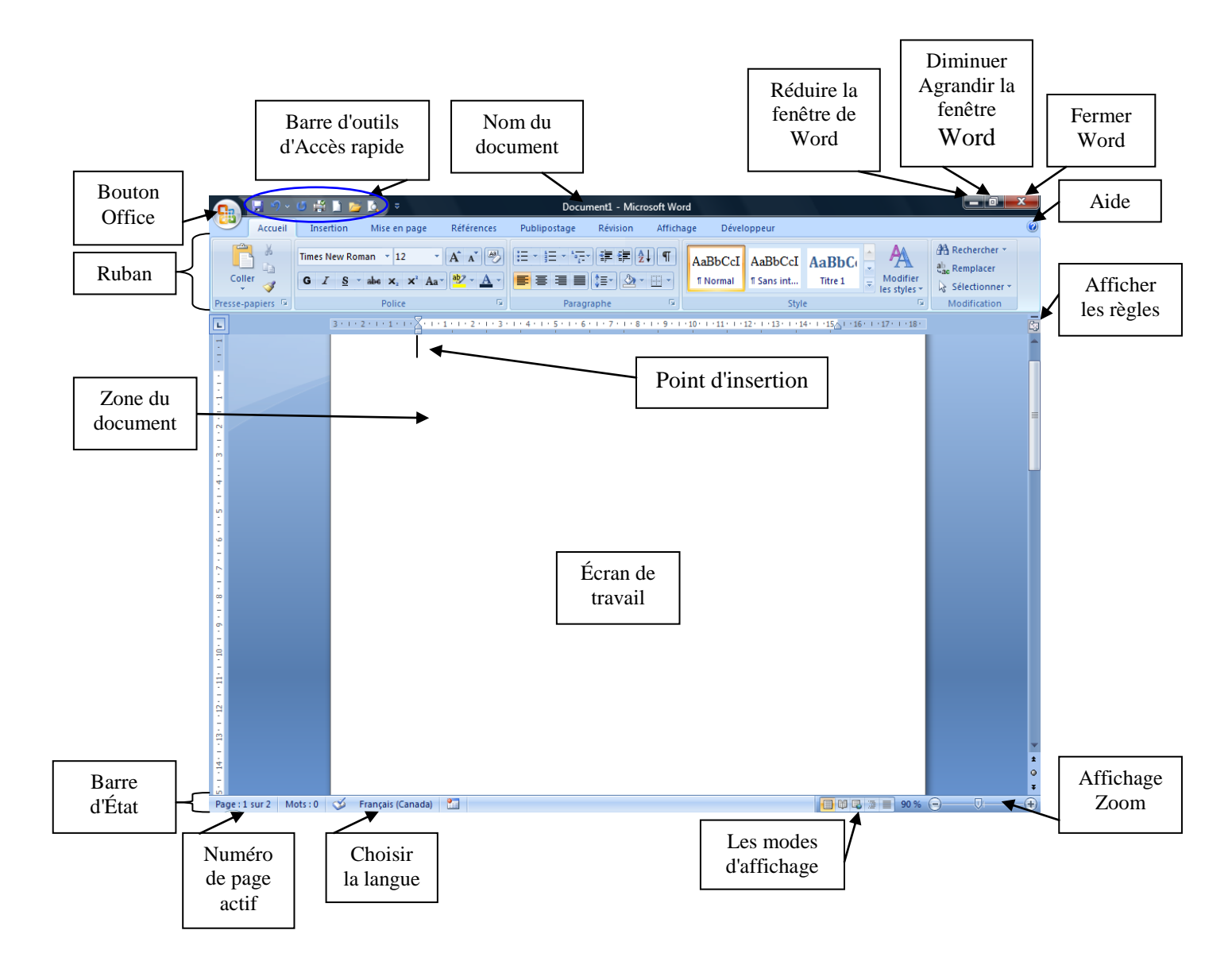

## **Bouton Office**

|          |                          | ), 🚓 - 🛷 🛛  | b 🤊 - O    | ₹ Wore | d 2007.doc [Mo | de de co | ompatibilité] - | - |  | _ |   |             |      |   |
|----------|--------------------------|-------------|------------|--------|----------------|----------|-----------------|---|--|---|---|-------------|------|---|
| <b>W</b> |                          |             |            |        |                |          |                 |   |  |   |   | •           |      |   |
|          | <u>N</u> ouveau          | Documen     | ts récents | ◀      |                |          |                 |   |  |   | L | iste (      | des  | , |
| Ď        | Quvrir                   |             |            |        |                |          |                 |   |  |   | 1 | cum<br>écer | ents | , |
|          | <u>C</u> onvertir        |             |            |        |                |          |                 |   |  | L |   |             |      |   |
|          | <u>Enregistrer</u>       |             |            |        |                |          |                 |   |  |   |   |             |      |   |
| R        | Enregistrer <u>s</u> ous | •           |            |        |                |          |                 |   |  |   |   |             |      |   |
|          | Im <u>p</u> rimer        | •           |            |        |                |          |                 |   |  |   |   |             |      |   |
| 1        | Pr <u>é</u> parer        | •           |            |        |                |          |                 |   |  |   |   |             |      |   |
| -33      | Envoyer                  | •           |            |        |                |          |                 |   |  |   |   |             |      |   |
|          | Pu <u>b</u> lier         | <b>&gt;</b> |            |        |                |          |                 |   |  |   |   |             |      |   |
|          | <u>F</u> ermer           |             |            |        |                |          |                 |   |  |   |   |             |      |   |
|          |                          |             |            |        | 🗈 Optjons Wor  | d X      | Quitter Word    |   |  |   |   |             |      |   |

#### Enregistrer sous

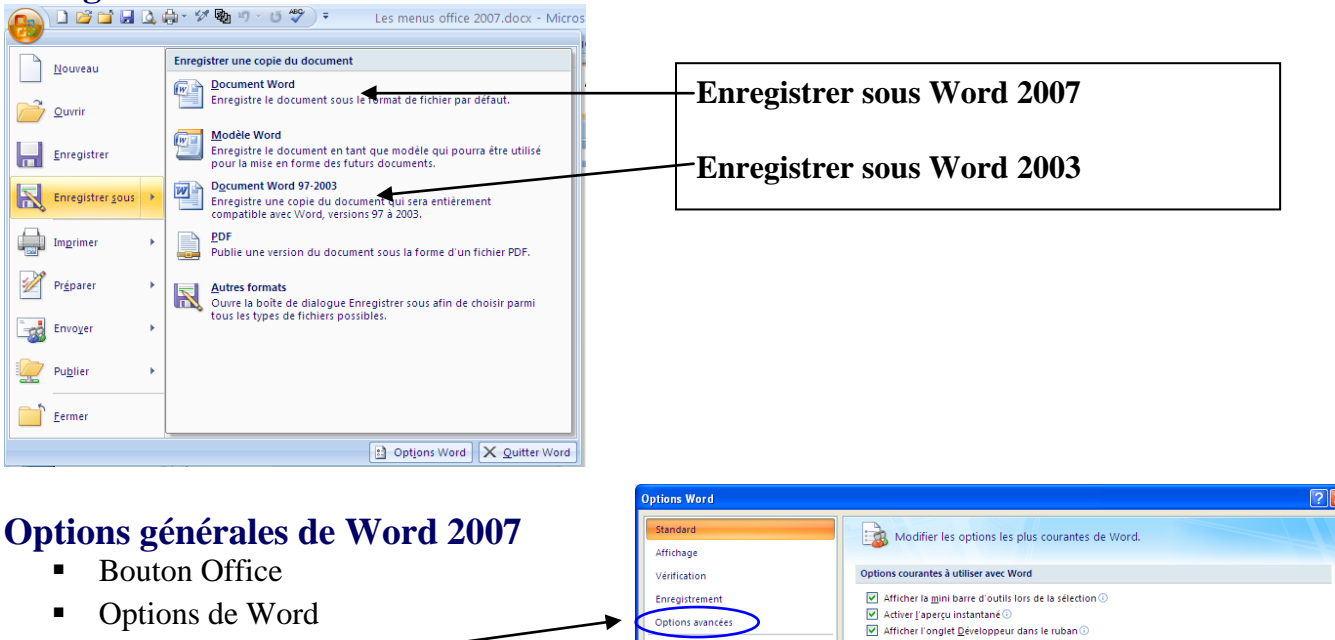

- Options avancées —
- Travailler en cm

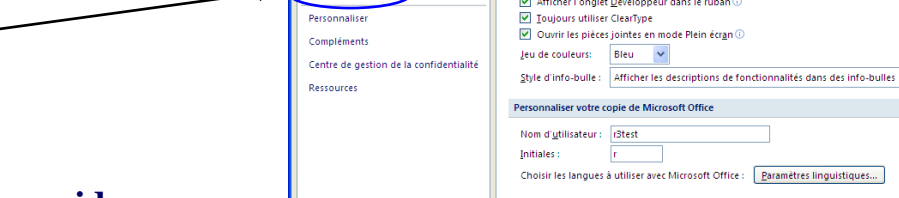

Les menus office 2007.doc

## Barre d'outils d'Accès rapide

) 🗋 🚔 🛄 ሷ 🌲 - 14 🗞 🤊 - 15 💝 🗦

- ajouter des icones (clic)
- clic sur le choix

~

OK Annuler

## **Onglets de Word 2007**

**Onglet Accueil** 

Les groupes du ruban:

| <ul> <li>Presse-papier</li> <li>Police</li> <li>Paragraphe</li> <li>Style</li> <li>Modification</li> </ul> | Pour chacun de ces<br>groupes on a un<br>sous-menu<br>Clic sur |                                      |                                                  |
|----------------------------------------------------------------------------------------------------|----------------------------------------------------------------|--------------------------------------|--------------------------------------------------|
| Accueil Insertion Mise en page Ré                                                                          | férences Publipostage Révision Affich                          | age Développeur                      | Ø                                                |
| Coller                                                                                                    | Ă♥E+Z+₩₽₽¶<br>Z・Δ・▼≡≡≣₽₽₽~                                     | AaBbCcDc AaBbCcDc AaBbCcDc Ti Normal | A Rechercher -<br>ab Remplacer<br>Sélectionner - |
| Presse-papiers 🗟 Police                                                                                    | Paragraphe 🕞                                                   | Style 🕞                              | Modification                                     |

## **Onglet Insertion**

Les groupes du ruban:

- > Pages
- > Tableaux
- > Illustrations (Image, Formes)
- > Liens
- En-tête et pied de page
- > Texte
- > Symbôles

| Pour quelques un des<br>items de ces groupes on<br>a un sous-menu<br>Clic sur |          |             |  |  |
|-------------------------------------------------------------------------------|----------|-------------|--|--|
|                                                                               | /        |             |  |  |
| Révision                                                                      | Affinage | Développeur |  |  |
|                                                                               | 📕 i C.   |             |  |  |

|      | Accueir                               | insertion | wise en page – References | Publipostage                              | Revision Allunage                                                               | Developpeur                                                                                                    |                             |  |
|------|---------------------------------------|-----------|---------------------------|-------------------------------------------|---------------------------------------------------------------------------------|----------------------------------------------------------------------------------------------------|-----------------------------|--|
| Page | e de garde 🔻<br>e vierge<br>: de page | Tableau   | Image Images<br>clipart   | 😫 Lien hypertexte<br>🎤 Signet<br>🛐 Renvoi | <ul> <li>En-tête *</li> <li>Pied de page *</li> <li>Numéro de page *</li> </ul> | A       Image: QuickPart ~ image: QuickPart ~ ima | π Équation -<br>Ω Symbole - |  |
| P    | Pages                                 | Tableaux  | Illustrations             | Liens                                     | En-tête et pied de page                                                         | Texte                                                                                                    | Symboles                    |  |

| Exemple                                                                                                    | Pour d'autres groupe<br>un Onglet Outils con<br>à droite des ongle                                                                 | es on a<br>textuel<br>ets                                                                         |                                               |                                        |     |
|----------------------------------------------------------------------------------------------------|----------------------------------------------------------------------------------------------------|---------------------------------------------------------------------------------------------------|-----------------------------------------------|----------------------------------------|-----|
| 💽 🗋 🚰 🖬 🛕 🖨 - 💅 🗞 🤊 - ७ 💝                                                                                                    | ₹ Les menus office 2007.docx - N                                                                                                   | Microsoft Word Outils de                                                                          | s en-têtes et pieds d                         | e page —                               | ⊂ x |
| Accueil Insertion Mise en page Réfé                                                                                                    | érences Publipostage Révision Affic                                                                                                | chage Développeur                                                                                 | Création                                      |                                        | 0   |
| ■ En-tête ▼       Image       Image         ■ Pied de page ▼       Image       Image         ■ Numéro de page ▼       Images clipart       Atteir | Image: Section précédente     Image: Section précédente       Image: Atteindre le<br>tête pied de page     Image: Section suivante | Première page différente<br>Pages paires et impaires différentes<br>Afficher le texte du document | ↓     1,25 cm     ↓       ↓     1,25 cm     ↓ | Fermer l'en-tête<br>et le pied de page |     |
| En-tête et pied de page Insérer                                                                                                    | Navigation                                                                                                    | Options                                                                                           | Position                                      | Fermer                                 |     |

#### Onglet Mise en page

| Les groupes | du ruban: |
|-------------|-----------|
|-------------|-----------|

- > Thèmes
- ➢ Mise en page
- Arrière-plan page
- > Paragraphe
- > Organiser

Pour quelques un des items de ces groupes on a un sous-menu Clic sur

|          |                | 0         |                  |                  |                      |            |                |      |           |                             |              |
|----------|----------------|-----------|------------------|------------------|----------------------|------------|----------------|------|-----------|-----------------------------|--------------|
| <b>,</b> | Accueil        | Insertion | Mise en page     | Références       | Publipostage Rév     | ision Affi | chage Développ | oeur |           |                             | 6            |
|          | -              | Crient    | tation 👻 📇 Sauts | de pages *       | 🖄 Filigrane 🔹        | Retrait    | Espacement     |      |           | 🖫 Mettre au premier plan 🛪  | 🛱 Aligner 🛪  |
| A        | <b>⊡</b> -   . | Taille    | 🔹 👘 🛔 Nume       | iros de lignes 👻 | 🦄 Couleur de page 🔻  | 📲 0 cm     | ‡ ‡≣ 0 pt      | \$   | Destition | 🖫 Mettre à l'arrière-plan 🔹 | 년 Grouper *  |
| Themes   | ⊇-    ™        | 👻 📰 Colon | nes 🐐 🛛 🔓 Coup   | ure de mots *    | 🗋 Bordures de page   | ≣∰ 0 cm    | ‡ X≣ 10 pt     | \$   | Position  | 🗙 Habillage du texte 🐐      | 🐴 Rotation 👻 |
| Thèmes   |                | N         | /lise en page    | G.               | Arrière-plan de page | Pi         | aragraphe      | 5    |           | Organiser                   |              |

#### **Onglet Référence**

Les groupes du ruban:

- Table des matières
- Notes de bas de page
- Citation et bibliographie
- Légendes
- > Index
- Table des références

Pour quelques un des items de ces groupes on a un sous-menu Clic sur

| Accueil Insertion                                                       | Mise en page Références Publipostage Ré                                                                                  | vision Affichage Développe | ur                     | (                          |
|-------------------------------------------------------------------------|----------------------------------------------------------------------------------------------------|----------------------------|------------------------|----------------------------|
| Ajouter le texte *<br>Mettre à jour la table<br>Table des<br>matières * | AB <sup>1</sup> A <sup>t</sup> Note de bas de page suivante ~<br>Insérer une note<br>de bas de page — Afficher les notes | Gérer les sources          | Insérer une<br>légende | intrée Citation            |
| Table des matières                                                      | Notes de bas de page 🛛 🖻                                                                                                 | Citations et bibliographie | Légendes               | Index Table des références |

## **Onglet Publipsotage**

Les groupes du ruban:

- > Créer
- > Démarrer la fusion et le publipostage
- Champs d'écriture et d'insertion
- Aperçu des résultats
- > Terminer

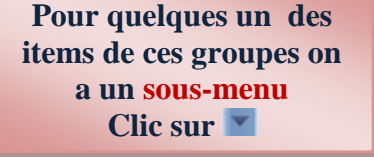

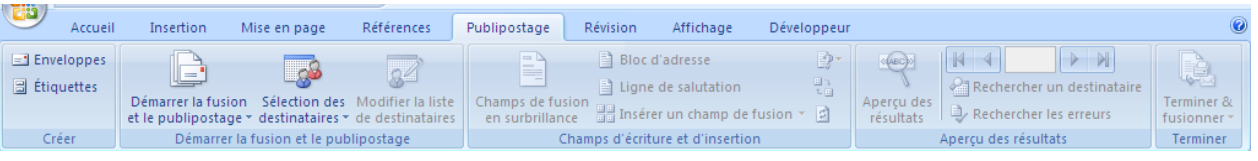

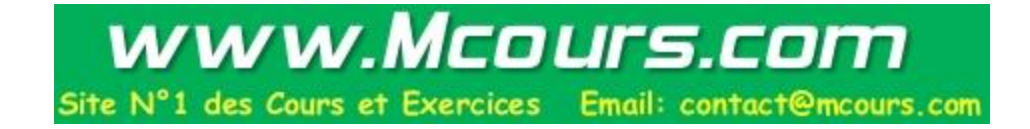

#### **Onglet Révision**

| Unglet Revision                                                                                                    |                                        |                              |                                                                                                    |                                          |          |                                       |
|----------------------------------------------------------------------------------------------------|----------------------------------------|------------------------------|----------------------------------------------------------------------------------------------------|------------------------------------------|----------|---------------------------------------|
| Les groupes du ruban:<br><ul> <li>Vérification (gra</li> <li>Commentaires</li> <li>Suivi</li> <li>Modifications</li> </ul> | mmaire et C                            | )rthographe)                 | Pour quelq<br>items de ces<br>a un sou<br>Clic s                                                                     | ues un des<br>groupes on<br>s-menu<br>ur |          |                                       |
| <ul> <li>Comparer</li> <li>Protéger</li> </ul>                                                                             | Choisir<br>La langue                   |                              |                                                                                                    |                                          |          |                                       |
| Accueil Insertion Mise en pag                                                                                              | e Références Pul                       | blipostage Révision          | Affichage Développeur                                                                                                |                                          |          |                                       |
| ABC<br>Grammaire et<br>orthographe <sup>43</sup> Traduction                                                                | Nouveau<br>commentaire<br>Commentaires | Suivi des<br>modifications + | <ul> <li>Final avec marques</li> <li>Afficher les marques *</li> <li>Volet Vérifications *</li> <li>Suivi</li> </ul> | Accepter<br>Modifications                | Comparer | Protéger le<br>document v<br>Protéger |
|                                                                                                    |                                        |                              |                                                                                                    |                                          |          |                                       |

## **Onglet Affichage** Les groupes du ruban:

- > Affichages document
- > Afficher/Masquer
- > Zoom
- ➢ Fenêtre
- > Macros Accueil Insertion

| ſ |            |              |          | a un so<br>Clic | ous-men     | lu |      |   |   |
|---|------------|--------------|----------|-----------------|-------------|----|------|---|---|
|   | Références | Publipostage | Révision | Affichage       | Développeur |    |      | ( | 0 |
|   |            |              |          |                 |             |    | <br> |   |   |

Pour quelques un des

items de ces groupes on

|     | Accueil                 | Insertion                         | Mise en page                                                          | Références    | Publipostage                 | Révision        | Affichage | Développeur                                  |                  |                            | C      |
|-----|-------------------------|-----------------------------------|-----------------------------------------------------------------------|---------------|------------------------------|-----------------|-----------|----------------------------------------------|------------------|----------------------------|--------|
| Pag | e Lecture<br>plein écra | 🖏 Web<br>📑 Plan<br>In 🗎 Brouillon | <ul> <li>Règle</li> <li>Quadrillage</li> <li>Barre des mes</li> </ul> | Expl          | lorateur de docum<br>iatures | ients Q<br>Zoom |           | Jne page<br>Deux pages<br>.argeur de la page | Réorganiser tout | Changement<br>de fenêtre ▼ | Macros |
|     | Affichages              | document                          |                                                                       | Afficher/Maso | quer                         |                 | Zoo       | m                                            | Fenê             | tre                        | Macros |

## **Onglet Développeur**

| Les groupes du ruban:<br>> Code<br>> Contrôles<br>> XML<br>> Protéger<br>> Modèles                                             | Pour quelques un des<br>items de ces groupes on<br>a un sous-menu<br>Clic sur                                                                            |   |
|----------------------------------------------------------------------------------------------------|----------------------------------------------------------------------------------------------------|---|
| Accueil Insertion Mise en page Références Publ                                                                                 | iblipostage Révision Affichage Développeur                                                                                                    | ۲ |
| Enregistrer une macro<br>Visual Macros<br>Basic<br>Code<br>Code<br>Aa Aa □ □<br>Aa Aa □ □<br>□ □ □ □ □ □ □ □ □ □ □ □ □ □ □ □ □ | Mode Création<br>Propriétés<br>Grouper ~<br>ss XML Protéger le<br>document s<br>XML Protéger le<br>document documents<br>Modèle de Panneau de<br>Modèles |   |

## **Onglets Outils contextuels**

#### Onglet Outils des en-têtes et pieds de page

- Onglet Insertion
- dans le groupe Entête et pied de page
- choisir l'option En-tête ou Pied de page
- affiche l'onglet Outils des en-têtes et pieds de page
  - Onglet Création\_

|                         |                  |                  |             |                              |          |                |            |                      | Outils de | s en-t     | têtes et pi | eds de pa | ge —                              | • | х |
|-------------------------|------------------|------------------|-------------|------------------------------|----------|----------------|------------|----------------------|-----------|------------|-------------|-----------|-----------------------------------|---|---|
| Accueil I               | nsertion         | Mise en page     | Référence   | s Publip                     | ostage   | Révision       | Affichage  | Développeur          |           | C          | Iréation    |           |                                   |   | 0 |
| 🗒 En-tête 🔻             | 5                | 📱 QuickPart 🔹    |             | T                            | 🛱 Sect   | ion précédente | 🔲 Première | page différente      |           | -          | 1,25 cm     | \$        |                                   |   |   |
| 📕 Pied de page 🔻        | <u> </u>         | 🔏 Image          |             |                              | 🗐 Sect   | ion suivante   | 🔲 Pages pa | ires et impaires dif | férentes  | <b>I</b> t | 1,25 cm     | \$        | · · · · · ·                       |   |   |
| 🗎 Numéro de page 🔻      | Date et<br>heure | 🙎 Images clipart | l'en-tête p | Atteindre le<br>bied de page | 👯 Lier ( | au précédent   | Afficher   | le texte du docume   | nt        | Ð          |             | et        | ermer l'en-tete<br>e pied de page |   |   |
| En-tête et pied de page |                  | Insérer          |             | Navig                        | ation    |                |            | Options              |           |            | Position    |           | Fermer                            |   |   |

## **Onglet Outils zone de texte**

- Onglet Insertion
- dans le groupe Texte
- insérer une zone de texte
- affiche l'onglet Outils zone de texte
  - Onglet Format\_\_\_\_\_

| <b>C</b> .              |                    |                                                  | <u> </u>    |              |                                |                                                      |                           |                |          | Outils de zone de texte                                            |                         | -       | ⊂ x        |
|-------------------------|--------------------|--------------------------------------------------|-------------|--------------|--------------------------------|------------------------------------------------------|---------------------------|----------------|----------|--------------------------------------------------------------------|-------------------------|---------|------------|
|                         | Accueil            | Insertion                                        | Mise en pag | e Références | Publipostage                   | Révision                                             | Affichage                 | Dévelo         | ppeur    | Format                                                             |                         |         | ۲          |
| A<br>Dessine<br>zone de | r une<br>texte % R | rientation du<br>réer un lien<br>ompre la liaiso | texte       |              | Remp<br>Remp<br>Conto<br>Modif | lissage de forn<br>our de forme *<br>fier la forme * | ne *<br>Effets<br>d'ombre | Effets<br>3D * | Position | Mettre au premier p<br>Mettre à l'arrière-pl<br>Habillage du texte | olan ▼ 📮 ▼<br>lan ▼ 庄 ▼ | 2,23 cm | n ‡<br>m ‡ |
|                         | Tex                | te                                               |             | Styles de    | s zones de texte               |                                                      | Ga .                      |                |          | Organiser                                                          |                         | Taille  | - G        |

#### **Onglet Outils de tableau**

- Onglet Insertion
- dans le groupe Tableau
- insérer un tableau
- affiche l'onglet Outils de tableau
  - Onglet Création\_\_\_\_

| Ca                                                                                                    |                                               |                      |                |              |                                            |           | _                  | OL               | itils de tab | leau                    |                         | _      | ⊐ x |
|----------------------------------------------------------------------------------------------------|-----------------------------------------------|----------------------|----------------|--------------|--------------------------------------------|-----------|--------------------|------------------|--------------|-------------------------|-------------------------|--------|-----|
| Accueil Inserti                                                                                       | ion Mise                                      | en page              | Références     | Publipostage | Révision                                   | Affichage | Développeur        | •                | réation      | Disposition             |                         |        | 0   |
| ✓ Ligne d'en-tête       ✓ Pre         □ Ligne Total       □ Der         ✓ Lignes à bandes       □ Col | mière colonn<br>rnière colonn<br>lonnes à ban | e<br>des             |                |              |                                            | ▲ 🏖 Tram  | e de fond 🔻 🛛 🔤    | 2 ¼ pt<br>🖉 Coul | eur du styl  |                         | Dessiner G<br>n tableau | omme   |     |
| Options de style de                                                                                   | tableau                                       |                      |                | Styles       | de tableau                                 |           |                    |                  | Traça        | age des bordures        |                         | - Gi   |     |
| 0                                                                                                    | Onglet                                        | t Disp               | osition-       |              |                                            |           |                    |                  |              |                         |                         |        |     |
|                                                                                                    |                                               |                      |                |              |                                            |           |                    | OL               | itils de tab | leau                    |                         | _      | σ X |
| Accueil Inserti                                                                                       | ion Mise                                      | en page              | Références     | Publipostage | Révision                                   | Affichage | Développeur        | r C              | réation      | Disposition             |                         |        | 0   |
| Sélectionner ▼                                                                                        | ×                                             |                      | Hanserer en de | iche 🏢 Fra   | sionner les cellule<br>actionner les cellu | es 📋      | 0,42 cm<br>8.42 cm | : 旺              | = =          |                         |                         |        |     |
| Propriétés                                                                                            | Supprimer                                     | Insérer<br>au-dessus | Insérer à dro  | ite 🔡 Fra    | actionner le table                         | au 🚟 Ajus | tement automat     | ique *           |              | Orientation<br>du texte | Marges de<br>la cellule | Donnée | s   |
| Tableau                                                                                               |                                               | Lignes et co         | olonnes        | G            | Fusionner                                  | Tail      | le de la cellule   | 6                |              | Alignement              |                         |        |     |

#### **Onglet Outils WordArt**

- Onglet Insertion
- dans le groupe Texte
- Insérer un WordArt
- affiche l'onglet Outils WordArt
  - Onglet Format

|   | <b>C</b>            |               |                |                |            |                         |                     |          |           |             | Outils WordArt                                                                 |                    |         | - | • | х |
|---|---------------------|---------------|----------------|----------------|------------|-------------------------|---------------------|----------|-----------|-------------|--------------------------------------------------------------------------------|--------------------|---------|---|---|---|
|   |                     | Accueil       | Insertio       | n Mise en page | Références | Publipost               | tage Ré             | vision / | Affichage | Développeur | Format                                                                         |                    |         |   |   | 0 |
|   | Modifie<br>le texte | er Espacement | ⊼a<br>Åb<br>≣▼ | WordArt WordA  | rt W       | ▲ 🏈 ▾<br>▼ 🗹 ▾<br>▼ 🛝 ▾ | Effets<br>d'ombre * |          | Effets    | Position    | ttre au premier plan<br>ttre à l'arrière-plan<br>billage du texte <del>*</del> | ・ 厚・<br>・ 団・<br>ふ・ | 9,97 cm | ¢ |   |   |
| I |                     | Texte         |                | Styles         | WordArt    |                         | Effets              | d'ombre  |           |             | Organiser                                                                      |                    | Taille  | 5 |   |   |

## **Onglet Outils Image**

- Onglet Insertion
- dans le groupe Illustrations
- Insérer une Image
- affiche l'onglet Outils Image
  - Onglet Format

|               |                                             |                                                       |                   |               |              |              |           |             | Outils Image                                         |                                                                                                   |                                      |                |   |
|---------------|---------------------------------------------|-------------------------------------------------------|-------------------|---------------|--------------|--------------|-----------|-------------|------------------------------------------------------|---------------------------------------------------------------------------------------------------|--------------------------------------|----------------|---|
| 9             | Accueil                                     | Insertion                                             | Mise en pa        | ge Références | Publipostage | Révision     | Affichage | Développeur | Format                                               |                                                                                                   |                                      |                | ( |
| 🔅 Lur<br>🕕 Co | minosité v 📜<br>ntraste v 📲<br>colorier v 🕈 | 💐 Compresser I<br>🌆 Modifier I'im<br>🗟 Rétablir I'ima | les images<br>age |               |              | 2            | 2         | Form        | ne de l'image *<br>1 de l'image *<br>1s des images * | Mettre au premier plan * 🛱 /<br>Mettre à l'arrière-plan * 🛱 /<br>Position<br>Habillage du texte * | Aligner *<br>Grouper *<br>Rotation * | Rogner 5.11 cm | ÷ |
|               | 4                                           | Ajuster                                               |                   |               |              | Styles d'ima | iges      |             | 5                                                    | Organiser                                                                                         |                                      | Taille         | 5 |

#### **Aide Microsoft Word** clic sur ?

## Annulation d'une opération

- Barre d'accès rapide × 😃 🚔 🗋 🚞 🙇
- 1 clic sur

## **Document**

#### Nouveau document

- **Bouton** Office
- Nouveau
- Choisir Document vierge
- Créer

## **Composer un document**

Écrire le texte en respectant les règles suivantes :

- Sans mettre de **ENTER** à la fin des lignes
- Mettre un ENTER à la fin des paragraphes
- Mettre un ENTER pour avoir une ligne vide dans le texte

#### Enregistrer un document (pour le conserver) la première fois

- **Bouton Office**
- Enregistrer sous...
- nde 🕨 ! JBC 🕨 Notes de Cours • <del>4</del>9 Choisir en Word 2007 ou Word 97-2003 • Choisir l'emplacement · 🗐 ~ \$urs-01-JBC.doc 🛃 Cours-01-JBC.doc 2008-08-23 13:08 2008-08-23 15:25 Nom du fichier? Écrire le nom du fichier Choisir le **Type** .doc Word 97-2003 ou .docx Word 2007 Enregistrer Cacher les d Outils 👻 Enregistrer Annuler **Enregistrer les autres fois** Ľ۴ H **Bouton Office** ou
  - Enregistrer

Barre d'accès rapide 1 clic sur

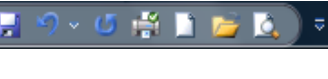

#### Fermer un document

- **Bouton Office**
- Fermer

#### Espacement des caractères

Accueil

- <u>Groupe</u> Police
  - 1 clic <u>sur</u>

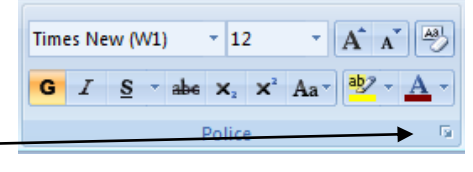

- Onglet Espace ment des caractères
- Choisir l'Échelle
- Choisir l'Espacement
- Choisir Position
- Activer Crénage
- OK

| Police<br>Police, style et                           | attributs      |
|------------------------------------------------------|----------------|
| Échelle :<br>Espacement :<br>Bosition :<br>Crénage : | Normal De : .  |
| Aperçu<br>Police non dim<br>imprimé.                 | Times New (W1) |
| Par dé <u>f</u> aut                                  | OK Annuler     |

#### **Insertion d'un caractère**

Placer le point d'insertion; taper le caractère

#### Insertion d'une ligne vide

Placer le point d'insertion; appuyer sur la touche ENTER

#### Effacement d'une ligne vide

Placer le point d'insertion; la touche SUPPRIME ou BACKSPACE

## **Correcteur automatique (Bouton doit de la souris)**

- Mot souligné rouge ou d'une autre couleur
- 1 clic sur le mot avec **BD** (bouton droit)
- 1clic sur la réponse suggérée (s'il y a lieu)

|                                   | Ouvrir Ouvrir                                                    | - Margaria                                | and the same                         |                                    | x      |
|-----------------------------------|------------------------------------------------------------------|-------------------------------------------|--------------------------------------|------------------------------------|--------|
| Ouvrir un document existant       | C V Karmande                                                     |                                           | - + Recher                           | cher                               | Q      |
| <ul> <li>Bouton Office</li> </ul> | 🌗 Organiser 👻 🔝 Affic                                            | hages 👻 📑 Nouveau doss                    | ier                                  |                                    | ?      |
| <ul> <li>Ouvrir</li> </ul>        | Liens favoris                                                    | Nom                                       | Date de modificati                   | Туре                               | Taille |
| Choisir l'Emplacement             | <ul> <li>Templates</li> <li>Documents</li> <li>Bureau</li> </ul> | ≝]~\$urs-01-JBC.doc<br>≝]Cours-01-JBC.doc | 2008-08-23 13:08<br>2008-08-23 15:49 | Document Micros<br>Document Micros | 4      |
| Choisir un Dossier                | <ul> <li>Ordinateur</li> <li>Images</li> <li>Musique</li> </ul>  |                                           |                                      |                                    |        |
| Double-clic                       | B Modifie récemment                                              |                                           |                                      |                                    |        |
| • Choisir un nom de fichier?      | Recherches                                                       |                                           |                                      |                                    |        |
| Ouvrir                            |                                                                  |                                           |                                      |                                    |        |
|                                   | Dossiers 🔨                                                       | •                                         | ш                                    |                                    | Þ      |
|                                   | <u>N</u> om de fic                                               | chier :                                   | - Tou                                | us les documents Word (*.          | •      |
|                                   |                                                                  |                                           | <u>O</u> utils ▼ <u>C</u>            | Quvrir 🔽 Annuler                   | •      |

## Mise en forme du texte

## Sélectionner du texte (bloc de texte)

- Placer le point d'insertion au début du texte à sélectionner
- Appuyer sur le BG sans le relâcher
- Déplacer la souris à la fin du texte à sélectionner
  - ctionner

Ce texte devient surligné

Relâcher le BG

#### Quoi faire avec du texte sélectionné?

| Effacer  | Sélectionner le texte               | a .                  |                            |                                                   |  |
|----------|-------------------------------------|----------------------|----------------------------|---------------------------------------------------|--|
|          | Appuyer sur la <b>touche</b> Delete | ou Supprime          |                            |                                                   |  |
| Réécrire | Sélectionner le texte               |                      |                            |                                                   |  |
|          | Taper le nouveau texte              |                      |                            |                                                   |  |
| Police   | Sélectionner le texte               | s New Roman 🚽        | Sélectionner               | le texte                                          |  |
|          | Appuyer sur la flèche de            | Show Koman           | Accueil                    |                                                   |  |
| -        | Choisir la police désirée           |                      | Police                     |                                                   |  |
| Taille   | Sélectionner le texte               |                      | Groupe Polic               | ce                                                |  |
|          | Appuyer sur la flèche de            |                      | Times New (W1)             |                                                   |  |
|          | Choisir la taille désirée           |                      | G T S T she                | $\mathbf{x} = \mathbf{x}^2 \mathbf{A} \mathbf{x}$ |  |
| Gras     | Sélectionner le texte               |                      |                            |                                                   |  |
|          | 6                                   |                      | 1 clic                     | once                                              |  |
|          | Appuyer sur                         |                      | Choisir                    |                                                   |  |
| Italique | Sélectionner le texte               |                      | Polic                      | ۵                                                 |  |
|          | . 1                                 |                      | ■ Taille                   |                                                   |  |
| ~ 11 /   | Appuyer sur                         |                      | ■ Gras                     |                                                   |  |
| Souligné | Sélectionner le texte               |                      | <ul> <li>Italiq</li> </ul> | ue                                                |  |
|          | . s                                 |                      | <ul> <li>Souli</li> </ul>  | gné                                               |  |
|          | Appuyer sur                         |                      | <ul> <li>des E</li> </ul>  | affets                                            |  |
|          |                                     |                      | Ok                         |                                                   |  |
| Couper   | Sélectionner le texte               | Sélectionner le tex  | te                         | Word place                                        |  |
| _        |                                     | Édition —            |                            | <ul> <li>le texte dans</li> </ul>                 |  |
|          | Appuyer sur 🥻                       | Couper               |                            | nresse nanier                                     |  |
| Copier   | Sélectionner le texte               | Sélectionner le tex  | te                         | (mémoire de                                       |  |
|          | Ba                                  | Édition              |                            | <ul> <li>l'ordinateur)</li> </ul>                 |  |
|          | Appuyer sur                         | Copier               |                            |                                                   |  |
| Coller   | Placer le point d'insertion où      | Placer le point d'in | nsertion où                | Word fait upo                                     |  |
|          | vous désirez avoir le texte         | vous désirez avoir   | le texte                   | woru fait une                                     |  |
|          | ( <b>C</b> )                        | Édition              |                            |                                                   |  |
|          | Appuyer sur 🕒                       | Coller               |                            | est dans                                          |  |
|          |                                     |                      |                            | est ualis                                         |  |
|          |                                     |                      |                            | <b>presse</b> papier                              |  |

#### Aperçu avant impression un document

- Bouton Office
- Imprimer
- Aperçu avant impression
- Ruban de l'aperçu avant impression

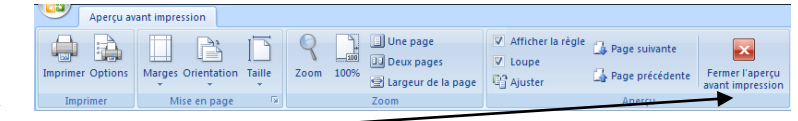

Lorsque fini: Fermer l'aperçu avant impression -

| Imprimer un document<br>Fichier<br>Imprimer<br>Choisir           | Boureau       Aperque et impression du document         Ourier       Imprimer         Sometir       Sometir         Encointrat       Encointrat         Encointrat       Encointrat         Imprimer       Aperque et impression anant d'imprimer.         Imprimer       Encointrat         Pagarer       Encointrat         Pagarer       Pagarer (tri-P)         Encointer       Encointrat         Encointrat       Encointrat         Encointrat       Encointrat         Pagarer       Encointrat         Encointrat       Encointrat         Encointrat       Encointrat <td< th=""></td<>                                                                                                    |
|------------------------------------------------------------------|----------------------------------------------------------------------------------------------------|
| Choisir Imprimer                                                 | Imprimer ? X Senter Hold<br>Imprimante<br>Nom : WO\Lexmark T642 Proprigtés                                                                                                    |
| imprimer tout<br>(toutes les pages)<br>ou                        | Etat:     Inactive       Type:     Lexmark T642       Où:     A5.37       Commentaire:     imprimer dans un fichier                                                                                                    |
| Page en cours<br>Page où est placé le<br>point d'insertion<br>ou | Internative de page       Copies         Internative de page       Sélection         Page en cours       Sélection         Pages :       Image: I and the second second seco |
| Pages<br>Écrire les numéros des<br>pages à imprimer              | Imprimer :     Document     Zoom       Imprimer :     Pages paires et impaires     Pages par feuille :     1 page       Mettre à l'édhelle du papier :     Non     Imprimer                                                                                                    |

Ok

## Rechercher et remplacer du texte

- 1. Accueil
- 2. Remplacer
- 3. Écrire le texte à rechercher
- 4. Écrire le texte à remplacer

## **Insertion de la date**

- A. Sous forme de code
  - Insertion
  - Date et heure

Ici la date change à chaque fois que vous ouvrez le document

- Choisir le format : Jour, la date au long (exemple : jeudi, 26 août, 1999)
- Cocher : Mettre à jour automatiquement
- Ok

#### B. Sous forme de texte

Date et heure

- Insertion
- Ici la date ne change jamais
- Choisir le format : Jour, la date au long (exemple : jeudi, 26 août, 1999)
- Ok

## Mode d'insertion et Mode Refrappe

## BD sur barre des tâches Activer Refrappe

- Activer  $\rightarrow$  1 clic sur **Insérer** de la barre d'état (en bas de la fenêtre Word)
- Désactiver → 1 clic **Refrappe** de la barre d'état (en bas de la fenêtre Word)

## Affichage des caractères masqués

- Accueil
- 1 clic sur
- 1 clic dessus pour désactiver

## Affichage des règles

Activer Règle

Affichage

• <u>Groupe</u> Afficher/Masquer

| Règle Explorateur de documents |  |  |  |  |  |  |  |  |
|--------------------------------|--|--|--|--|--|--|--|--|
| Quadrillage Miniatures         |  |  |  |  |  |  |  |  |
| Barre des messages             |  |  |  |  |  |  |  |  |
| Afficher/Masquer               |  |  |  |  |  |  |  |  |

## Vérifier l'orthographe et la grammaire

- 1. Placer le point d'insertion au début du paragraphe
- 2. Révision
- 3. Grammaire et orthographe
- 4. Corriger en suivant les suggestions (Remplacer ou Ignorer)

- Word affiche les caractères masqués par défaut tel que: ✓ Enter
  - ✓ Tabulation
  - ✓ Retrait

## Utiliser les assistants et les modèles

#### Très pratique pour des lettres, des CV, des projets etc.

## Paragraphe

#### Retrait de paragraphe

- Sélectionner le ou les paragraphe(s)
- Accueil
- Groupe Paragraphe

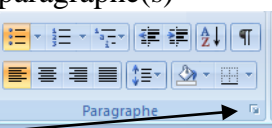

- Paragraphe —
- Onglet Retrait et espacement
- Écrire le retrait
  - À gauche
  - À droite
- Ok

#### Interligne

- Sélectionner le ou les paragraphe(s)
- Accueil
- Paragraphe
- Choisir ou écrire l'interligne désiré

#### **Espacement des paragraphes**

- Accueil
- Paragraphe
- Choisir ou écrire l'espacement avant et/ou après le paragraphe désiré
- OK

#### Alignement des paragraphes

- Sélectionner paragraphe(s) ou
- Accueil
- Paragraphe
- Onglet Retrait et espacement
- Dans Alignement choisir Gauche

Ou

Centre

Ou

Droite

Ou

- Justifié
- Ok

Sélectionner paragraphe(s) Accueil Choisir **Groupe Paragraphe** 

#### Bordures et trame de fond aux paragraphes

- 1. Sélectionner le texte
- 2. Accueil
- 3. <u>Groupe</u> Paragraphe
- 4. Bordure et trame

| Bordure                     | Trame                          |
|-----------------------------|--------------------------------|
| 5. Choisir l'onglet Bordure | Choisir l'onglet Trame de fond |
| 6. Choisir le Type          | Choisir la couleur             |
| 7. Choisir le Style         |                                |
| 8. Choisir la Couleur       |                                |
| 9. Choisir la Largeur       |                                |

- 10. À droite choisir l'emplacement dans le paragraphe
- 11. Appliquer à
  - ♦ Paragraphe

Ou

- ♦ Texte
- 12. Ok

**Tabulations** 

## Permet de placer des Taquets de Tabulation sur la règle

Word affiche

#### Placer les taquets à partir du menu

- 1. Affiche la règle
- 2. Sélectionner le texte désiré
- 3. Accueil
- 4. <u>Groupe</u> Paragraphe
- 5. 1clic sur
- 6. 1clic sur Tabulation
- 7. Taper la position désirée\_\_\_\_\_

F

- 8. Choisir l'Alignement Gauche
- Centre Droite 9. Choisir le Point de suite
- 10. Définir
- 11. Répéter numéro 7 à 10 pour plusieurs taquets

#### Placer les taquets directement sur la règle

- 1. Afficher les règles
- 2. Sélectionner le texte désiré
- 3. Choisir le taquet désiré (gauche, droite, centre, ...) sur la règle à gauche
- 4. 1 clic avec **BG** (Bouton Gauche) sur la règle où je veux le taquet
- 5. <u>Insérer</u> les **Tab** dans le texte

| Taquets |        |        |  |  |  |  |  |  |
|---------|--------|--------|--|--|--|--|--|--|
| Gauche  | Centre | Droite |  |  |  |  |  |  |
| L       | 4      | ٦      |  |  |  |  |  |  |

· 0.63 a

.

OK Amu

? X

Taguets par défaut :

1.25 cm

À supprimer :

O Droite

0 pt 💠

Par défaut

Centré

Barre

Définir Effacer Effacer tout

OK Annuler

Iabulations...

Tabulations

\_\_\_\_\_\_ 1.27 cm

1.27 cm

Alignement

Gauche

O Décima

oints de suite

1 Aucur

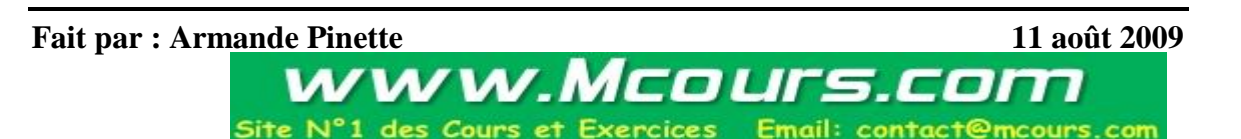

## Insérer un fichier dans un autre fichier

- 1. Ouvrir le document
- 2. Placer le point d'insertion où je veux insérer l'autre document
- 3. Insertion
- 🚵 Ligne de signature 🔹  $A\equiv$ A **4.** Groupe Texte 🚯 Date et heure Zone de QuickPart WordArt Lettrine 5. Objet \_\_\_\_\_ 🙀 Objet 🔽 texte
- 22 O<u>bj</u>et... 6. Texte d'un fichierĩ) Texte d'un fichier...

Texte

- 7. Choisir l'emplacement [Disque (C:) ou No matricule (X:) ou Intranet/Apinette/JBC ou etc. ]
- 8. Choisir le nom du fichier dans la liste
- 9. Insérer
- 10. Enregistrer le fichier sous un nouveau nom

## **Dictionnaire des synonymes**

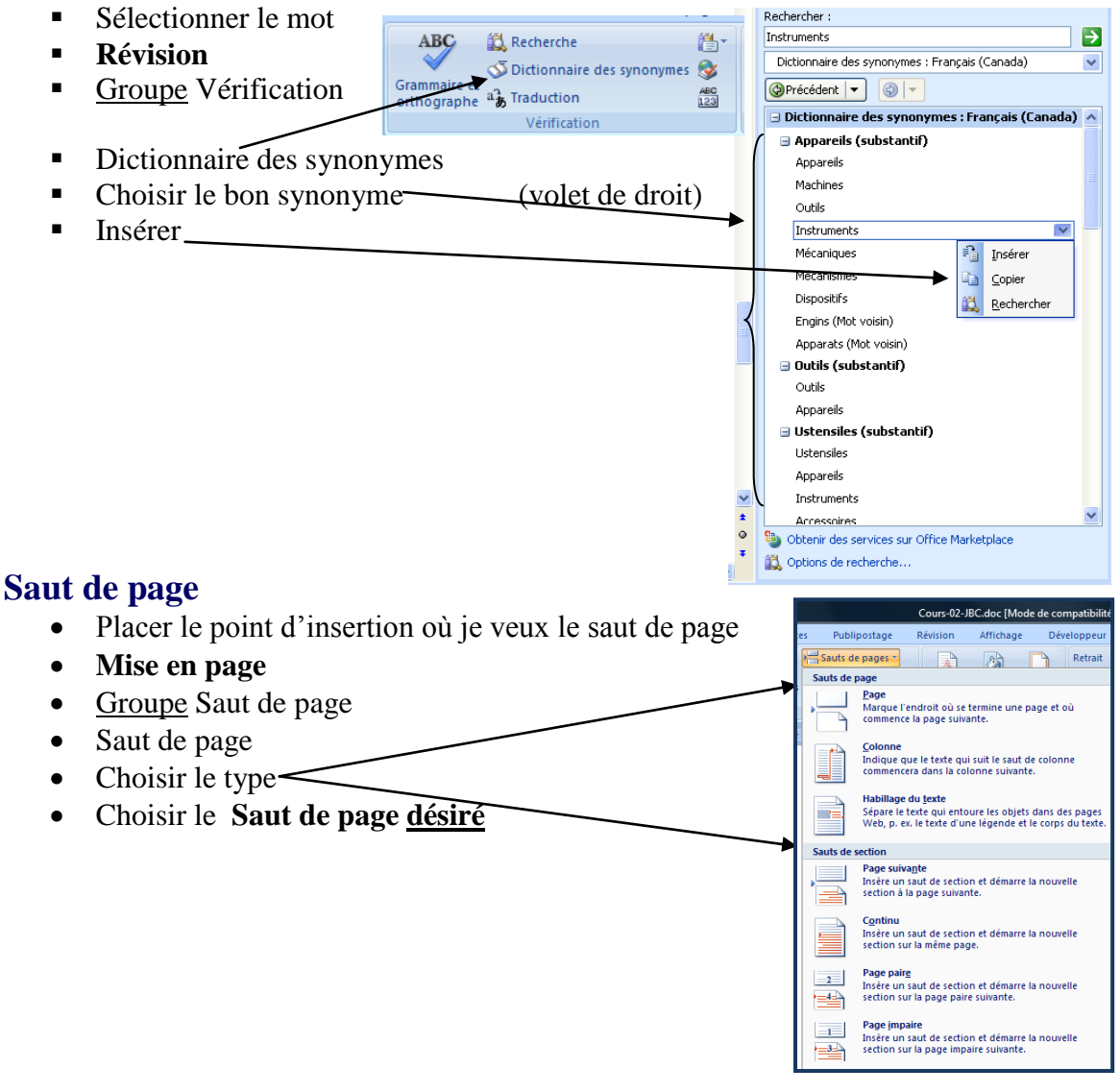

## Liste à puces ou numéros

#### Liste à puces

- Sélectionner le ou les paragraphe(s)
- Accueil
- Dans le Groupe Paragraphe
- Puces
- Choisir le style

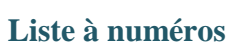

- 1. Sélectionner le ou les paragraphes (s)
- 2. Accueil
- 3. Dans le Groupe Paragraphe
- 4. Numéros-
- 5. Choisir le style

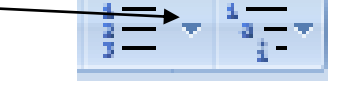

## Marges

- 1. Mise en page
- 2. Marges
- 3. Marges personnalisées

| Gauche, Droite, Haut et Bas    | Entête et pied de page      |
|--------------------------------|-----------------------------|
| 4. Onglet Marges               | Onglet Disposition          |
| 5. Écrire les nouvelles marges | Écrire les nouvelles marges |
| 6. Ok                          | Ok                          |

## Colonnes

#### Mettre un texte en colonnes

- 1. Sélectionner le texte à placer en colonnes
- 2. Mise en page
- 3. Colonnes
- **a** 1

| 4.<br>5. | Autres Colonnes<br>Word affiche<br>Choisir dans <b>Prédéfinir</b>                               | Prédéfinir                                           |                   |           |                |                      |
|----------|-------------------------------------------------------------------------------------------------|------------------------------------------------------|-------------------|-----------|----------------|----------------------|
| ou bi    | en                                                                                              | <u>U</u> ne                                          | Deu <u>x</u>      | Trois     | <u>G</u> auche | <u>D</u> roite       |
| 6.<br>7. | Écrire le nombre de colonnes désirées —<br>Écrire la largeur et l'espacement entre les colonnes | Nombre de colon<br>Largeur et espa<br>Col nº : Large | acement           | acement : | Aperçu         | séparatrice          |
|          | pour chaque colonne                                                                             | 2: 7.16                                              | cm 🐳 1.2          | 7 cm 💌    |                |                      |
| 8.<br>0  | Activer la ligne séparatrice (s'il y a lieu)                                                    | ☑ Largeu <u>r</u> s de                               | e colonne identiq | ues       |                |                      |
| 9.<br>10 | . Ok                                                                                            | Appl <u>i</u> quer à : À                             | tout le documen   | it 🔽      | OK             | elle colonne Annuler |

Colonnes

2 X

## Images

## Insertion d'image dans un document

- 1. Placer le point d'insertion où l'on veut l'image
- 2. Insertion
- 3. Image

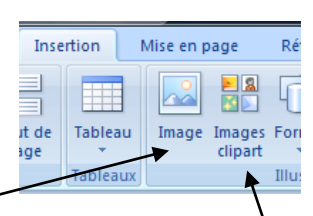

| À partir du fichier           | ou | Images Clipart                    |
|-------------------------------|----|-----------------------------------|
| Image (double clic)           |    | Dans Collections sélectionnées (1 |
| Choisir l'emplacement         |    | clic )                            |
| Choisir le dossier            |    |                                   |
| Choisir le fichier de l'image |    | Choisir les collections           |
| (1 clic)                      |    |                                   |
| Insérer                       |    | Choisir l'image désirée (1clic)   |

- 1. Double clics sur l'image
- 2. Onglet **Outils image** s'affiche

|                                                                      | 🕽 - ប 🚔 🗋 📂 🛴 🗢                                     | Bas                          | e de Word 2007.docx - Micro | osoft Word                        | Outils Image                                      |                          |                         |            |
|----------------------------------------------------------------------|-----------------------------------------------------|------------------------------|-----------------------------|-----------------------------------|---------------------------------------------------|--------------------------|-------------------------|------------|
| Accu                                                                 | ieil Insertion Mise er                              | n page Références            | Publipostage Révision       | Affichage Dévelo                  | ppeur Format                                      |                          |                         |            |
| <ul> <li>Luminosit</li> <li>Contraste</li> <li>Recolorier</li> </ul> | é 🕆 📜 Compresser les images<br>🔹 🏫 Rétablir l'image | Effets<br>d'ombre            | Bord de Épaisseur •         | Position Mettre au premier plan * | Mettre à Habillage<br>l'arrière-plan * du texte * | Aligner Grouper Rotation | Rogner Largeur : 3.72 c | m ‡<br>m ‡ |
| 3. F<br>4. F                                                         | aire l' <b>Habill</b><br>aire l' <b>Aligne</b>      | age du texte<br>ment         | e par rapport               | à l'image                         | Habillage<br>du texte *                           |                          |                         |            |
| 5. A                                                                 | juster la grai<br>u avec les dii                    | ndeur par les<br>mensions de | s coins (pour<br>mandées    | ne pas déf                        | ormer l'im                                        | age) r 📑 Lai             | uteur: 2.27 cm 🛟        |            |

6. Découper l'image

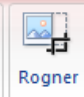

5

Taille

#### Note de bas de page et Note de fin de document

Insertion de notes de bas de page ou de fin de document

1. Placer le point d'insertion où je veux le numéro pour la note

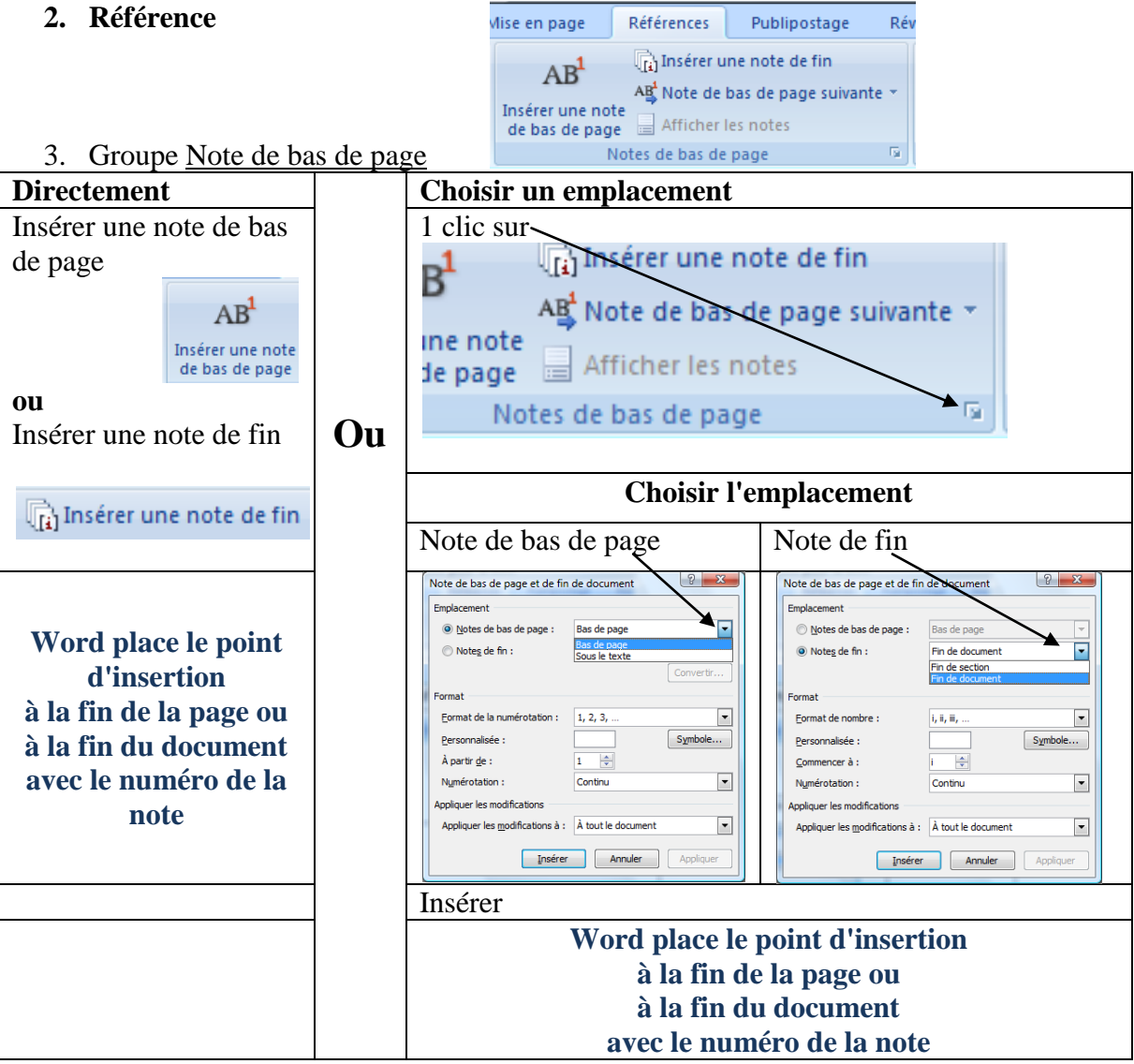

4. Écrire le texte de la note

## WordArt

#### **Utilisation du WordArt**

1. Placer le point d'insertion où l'on veut le texte en WordArt ou sélectionner le texte que vous désirez placer en WordArt

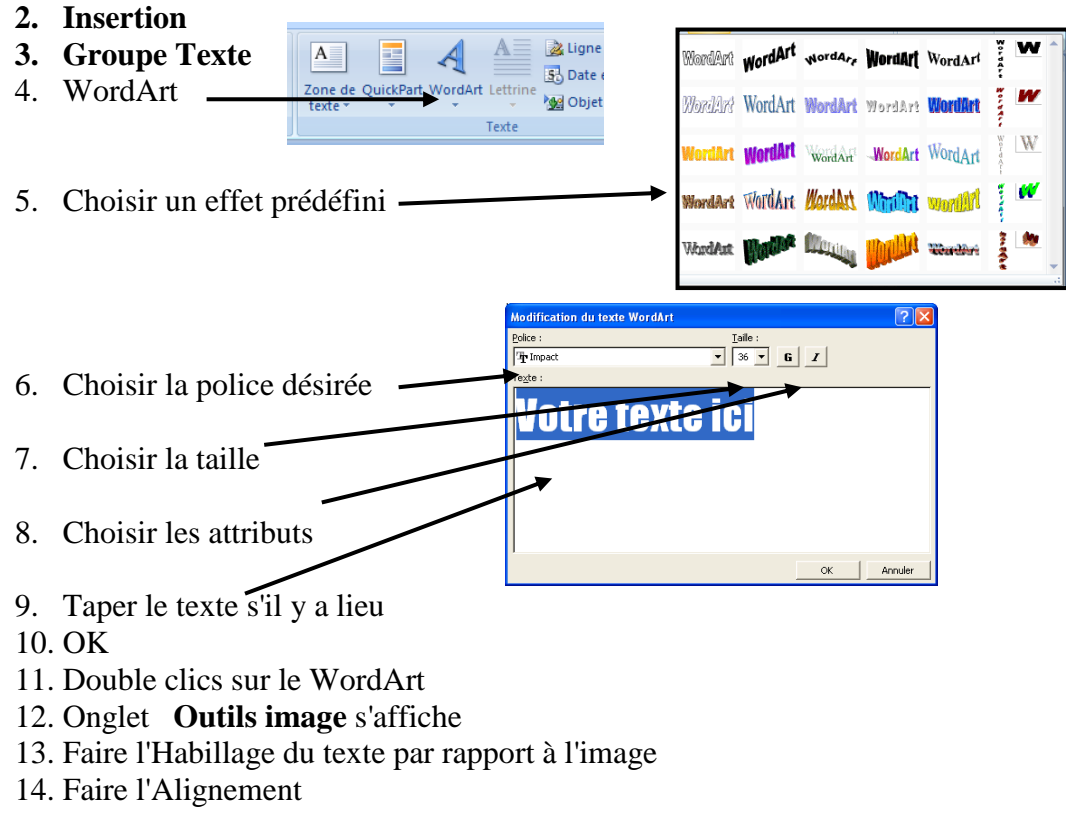

15. Placer cette image où vous désirez dans votre texte avec le B.G. de la souris

## Exemple d'un texte en WordArt

Texte en WordAnt

## Zone de texte

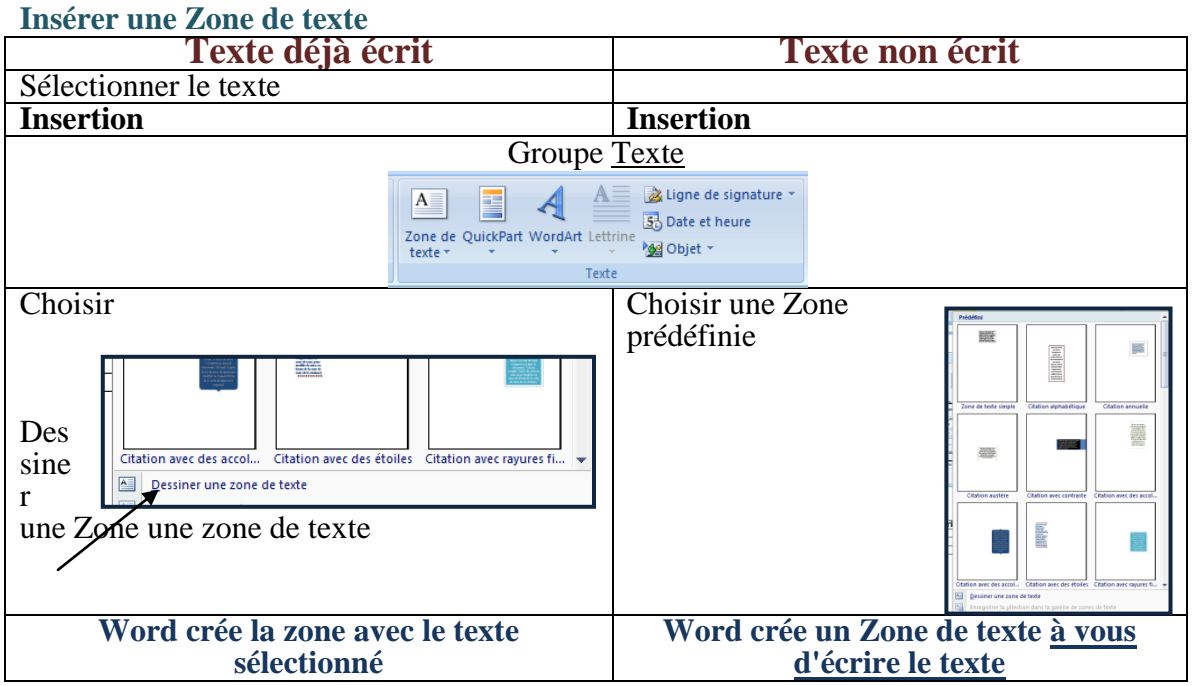

#### Mise en forme d'une Zone de texte

- 1. Double clic sur le contour de la zone
- 2. Onglet Outils Zone de texte s'affiche
- 3. Faire l'Habillage du texte par rapport à la Zone de texte
- 4. Faire l'Alignement de cette Zone de texte
- 5. Faire l'Habillage (2 clics sur le cadre « le contour »)
- 6. Placer cette zone où vous le désirez
- 7. Appliquer un Contour, un Fond pour le zone
- 8. Appliquer une police couleur, taille por le texteTexte

## Vous pouvez déplacer cette Zone avec son texte (comme une image)

## **Orientation des pages**

- 1. Mise en page
- 2. Dans Orientation Choisir
  - ♦ Portrait

ou

♦ Paysage

## En-tête et Pied de page

Création de l'En-tête

- 1. Placer le point d'insertion au début du document [CTRL & HOME] préférable
- 2. Insertion
- 3. Groupe En-tête et Pied de page
- 4 Clin En tâte

| 4. Chi Ell-lele                            | En-tête Pied de Numéro<br>page * de page * | Vide (trois colonnes)                              |
|--------------------------------------------|--------------------------------------------|----------------------------------------------------|
| 5. Choisir l'En-tête désiré                | En-tête et pied de page                    | [Taper on locks] [Taper on locks] [Taper on locks] |
|                                            |                                            | Alphabet                                           |
| Word passe à une zon                       | e En-tête                                  | [Tapez le titre du document]                       |
|                                            |                                            | Annuel                                             |
|                                            |                                            | [Tapez le titre du document] [Année]               |
| Les Outils des en-têtes et pieds de page a | apparaissent                               | Austère (page impaire)                             |
|                                            |                                            | Modifigr l'en-tête                                 |

#### **Onglet Création Outils des en-têtes et pieds de page**

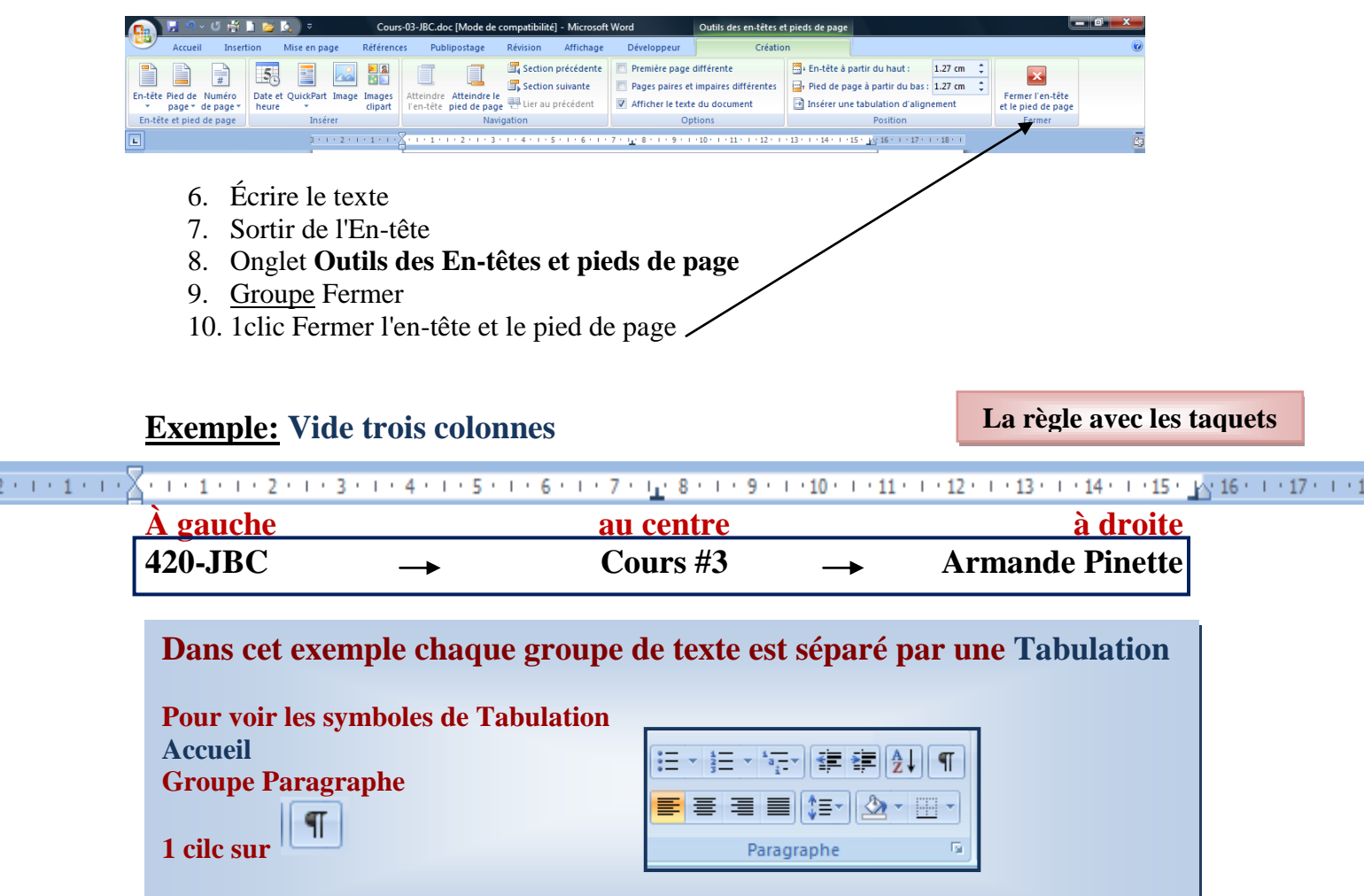

Le symbole Tabulation est représenté par une flèche

Modifi<u>e</u>r l'en-tête Supprimer l'en-têt

#### Création de pied de page

1. Placer le point d'insertion au début du document [CTRL & HOME] préférable

En-tête Pied de Numéro page de page de page d

- 2. Insertion
- 3. Groupe En-tête et Pied de page
- 4. En-tête
- 5. Choisir le Pied de page désiré
  - Word passe à une zone Pied de page

Les Outils des en-têtes et pieds de page apparaissent

#### Onglet Outils des en-têtes et pieds de page

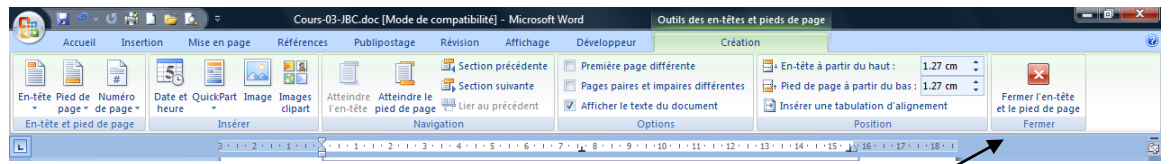

- 6. Écrire le texte
- 7. Sortir du Pied de page
- 8. Onglet **Outils des En-têtes et pieds de page**
- 9. <u>Groupe</u> Fermer
- 10. 1clic Fermer l'en-tête et le pied de page

#### Positionner le numéro de page

- 1. Aller dans l'entête ou le pied de page
- 2. Placer le point d'insertion où vous désirez avoir le numéro de page
- 3. Dans l'Onglet Création des Outils des En-têtes et pieds de page
- 4. Groupe En-tête et pied de page
- Clic sur Numéro de page
   Choisir position actuelle

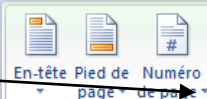

- 7. Choisir l'effet désiré
- page 
   de page

   En-tête et pied de page

La numérotation de page se fait dans l'En-tête ou dans le Pied de page

1

Dessiner un table Feuille de calcul Excel

Tableaux rapides

a 🛛 🖓

## **Tableau**

#### Insérer un tableau

- 1. Insertion
- 2. Groupe Tableaux -Tableaux
- 3. clic Tableau
- 4. Choisir le nombre de lignes et le nombre de colonnes avec la souris

Insertion M

Lorsque vous cliquez sur le tableau les Outils de tableau apparaissent

#### **Onglet Création**

|                                                                        | ) • C                                         | # 🗎 📁                                                                | ₫) =                           |            | Cours-03-JBC.do | cx - Microsoft | Word           |             | Outils de ta | bleau           |        |                              |
|------------------------------------------------------------------------|-----------------------------------------------|----------------------------------------------------------------------|--------------------------------|------------|-----------------|----------------|----------------|-------------|--------------|-----------------|--------|------------------------------|
| Accu                                                                   | Jeil                                          | Insertion                                                            | Mise en page                   | Références | Publipostage    | Révision       | Affichage      | Développeur | Création     | Disposition     |        |                              |
| <ul> <li>Ligne d'er</li> <li>Ligne Tota</li> <li>Lignes à b</li> </ul> | n-tête [<br>II [<br>andes [                   | <ul> <li>Première o</li> <li>Dernière o</li> <li>Colonnes</li> </ul> | colonne<br>colonne<br>à bandes |            |                 |                |                |             |              | Trame de fond * | 3⁄2 pt | Dessiner Gomme<br>un tableau |
| Optio                                                                  | Options de style de tableau Styles de tableau |                                                                      |                                |            |                 |                | Traçage des bo | rdures 😼    |              |                 |        |                              |

## **Onglet Disposition**

| 👧 🗟 🤊 × 🖉 🕌 I             | 1 🞽 🛕 🔍          | Cour                 | s-03-JBC.docx - Microsoft Wo | ord                    | Outils de tableau    |            |                                |
|---------------------------|------------------|----------------------|------------------------------|------------------------|----------------------|------------|--------------------------------|
| Accueil Insert            | ion Mise en page | Références Publ      | ipostage Révision Af         | fichage Développeur    | Création Disposition |            |                                |
| Sélectionner ▼            |                  | 🛱 Insérer en dessous | Eusionner les cellules       | 0.48 cm 🗘              | # E== <u>A</u> =     |            | 💼 Répéter les lignes d'en-tête |
| 🗰 Afficher le quadrillage |                  | 📲 Insérer à gauche   | Fractionner les cellules     | 4.38 cm 🗘 🗄            |                      | ⊥ Z↓       | ≣≣ Convertir en texte          |
| Propriétés                | au-dessu         | s 🏢 Insérer à droite | Fractionner le tableau       | Ajustement automatique | du texte             | la cellule | ∫ r Formule                    |
| Tableau                   | Lignes et (      | colonnes 🕞           | Fusionner                    | Taille de la cellule   | G Alignement         |            | Données                        |

#### Ajouter une ligne au tableau

- 1. Placer le point d'insertion dans la dernière cellule sur la dernière ligne
- 2. Appuyer sur TAB

#### Insérer une ligne ou une colonne dans le tableau

- 1. Placer le point d'insertion sur la ligne ou la colonne où vous désirez insérer une ligne ou une colonne
- 2. Onglet Disposition des Outils du Tableau
- 3. Groupe lignes et colonnes
- 4. Choisir l'option désirée

#### Supprimer des cellules, des lignes, des colonnes ou le tableau

- 1. Placer le point d'insertion dans la ligne ou la colonne du tableau à supprimer
- 2. Onglet Disposition des Outils du Tableau
- 3. Groupe lignes et colonnes
- 4. Supprimer
- 5. Choisir la suppression désirée

#### **Taille des cellules (hauteur et largeur)**

- 1. Sélectionner les cellules ou les lignes ou les colonnes
- 1. Onglet Disposition des Outils du Tableau
- 2. Groupe Taille de la cellule
- 3. Choisir la taille désirée

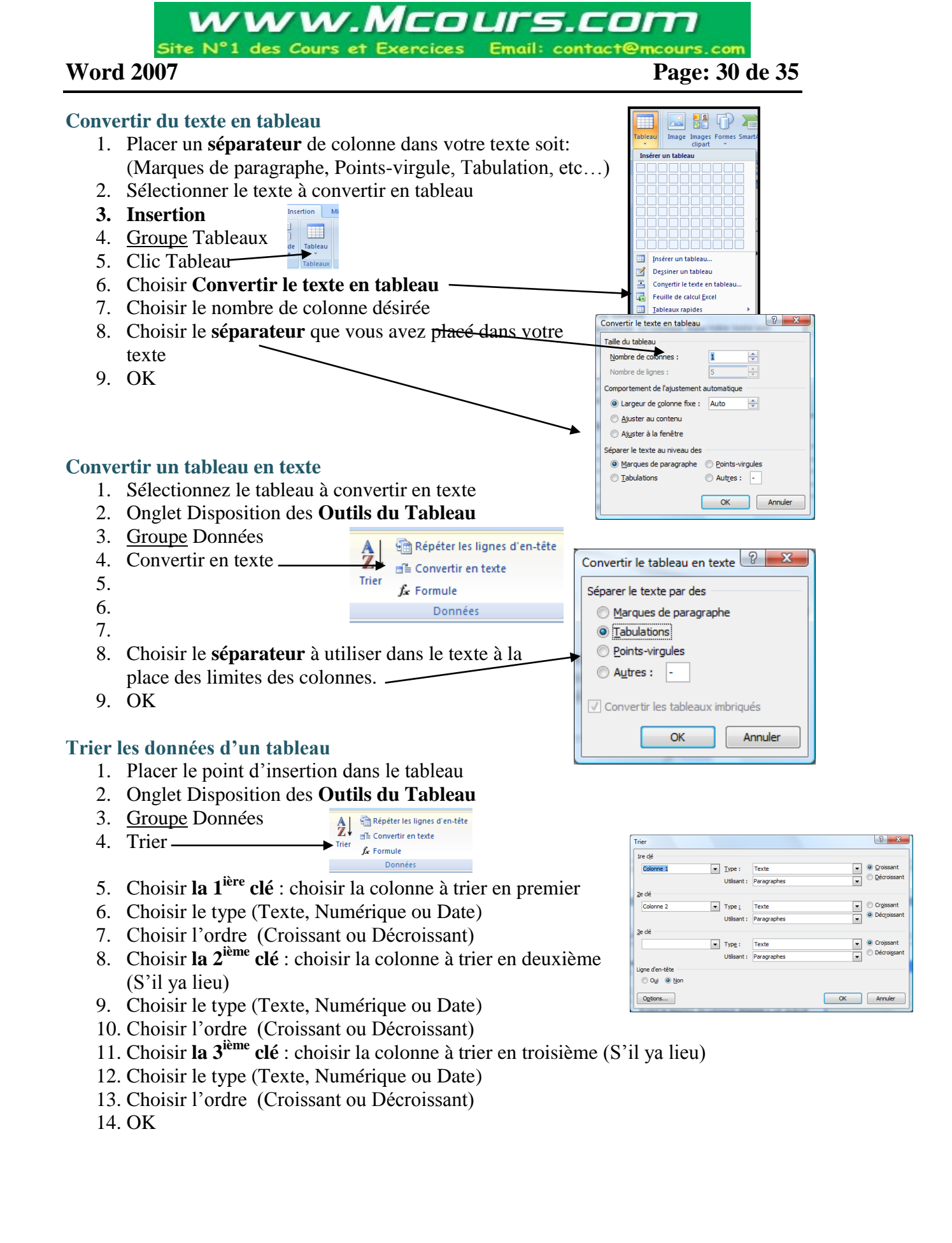

#### Fractionner des cellules

- 1. Placer le point d'insertion dans la cellule à fractionner
- 2. Onglet Disposition des Outils du Tableau
- 3. <u>Groupe</u> Fusionner
- 4. Fractionner les cellules-
- Fusionner les cellules Fractionner les cellules Fractionner le tableau Fusionner
- 5. Écrire le nombre de colonnes désirées à cet endroit
- 6. Écrire le nombres de lignes désirées à cet endroit
- 7. OK

#### Fusionner des cellules

- 1. Sélectionner les cellules à fusionner
- 2. Onglet Disposition des Outils du Tableau
- 3. Groupe Fusionner
- 4. Fusionner les cellules

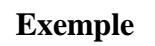

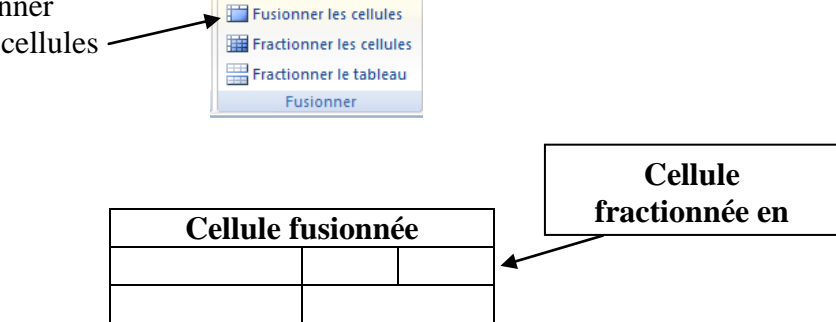

#### Répéter la première ligne du tableau sur chaque page

- 1. Sélectionner les lignes d'en-tête à répéter sur chaque page
- 2. Onglet Disposition des Outils du Tableau
- 3. Groupe Données
- 4. Activer Répéter les lignes d'en-tête

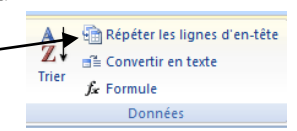

Publipostage

Révision

Affichage

Styles de

Développeur

Création

Disposition

Bordures

#### Bordure et trame de fond d'un tableau

1. Sélectionner le tableau ou les cellules ou les lignes ou les colonnes

de votre choix

Références

- 2. Onglet Création des Outils du Tableau
- 3. <u>Groupe</u> Styles de tableau
- 4. Choisir un style prédéfini
- ou
- 5. Choisir le style
- 6. Choisir l'épaiseur
- 7. Choisir les bordures
- 8. Choisir la trame de fond

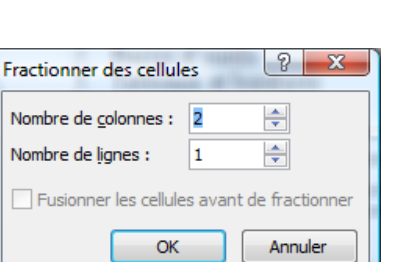

## Table des matières

#### Appliquer les styles de titre

- 1. Sélectionner le texte que vous désirez avoir dans la table des matières
- 2. Accueil

|        | Accueil Insertion Mise e                               | en page Références Publiposta         | ge Révisio | on Affichage [                            | Développeur  |                      |                  |                    |                       |              |                                    | (                                                  |
|--------|--------------------------------------------------------|---------------------------------------|------------|-------------------------------------------|--------------|----------------------|------------------|--------------------|-----------------------|--------------|------------------------------------|----------------------------------------------------|
| Coller | 从 Couper<br>La Copier<br>ダ Reproduire la mise en forme | Times New Roman v 12 v A <sup>*</sup> |            | ■ * \$= * *\7.*) \$# 8<br>■ = = = (\$=*), | ₽⊉↓¶<br>♪・…・ | AaBbCcL<br>Accentuat | AaBbCc]<br>Élevé | AaBbCcI<br>¶Normal | AaBbCc.<br>Sous-titre | AaB<br>Titre | →<br>→<br>Modifier<br>les styles → | A Rechercher *<br>abae Remplacer<br>Sélectionner * |
|        | Presse-papiers 🕞                                       | Police                                | Gi i       | Paragraphe                                | Gi .         |                      |                  | Style              | e                     |              | G.                                 | Modification                                       |

- 3. <u>Groupe</u> Style
- 4. Choisir un style

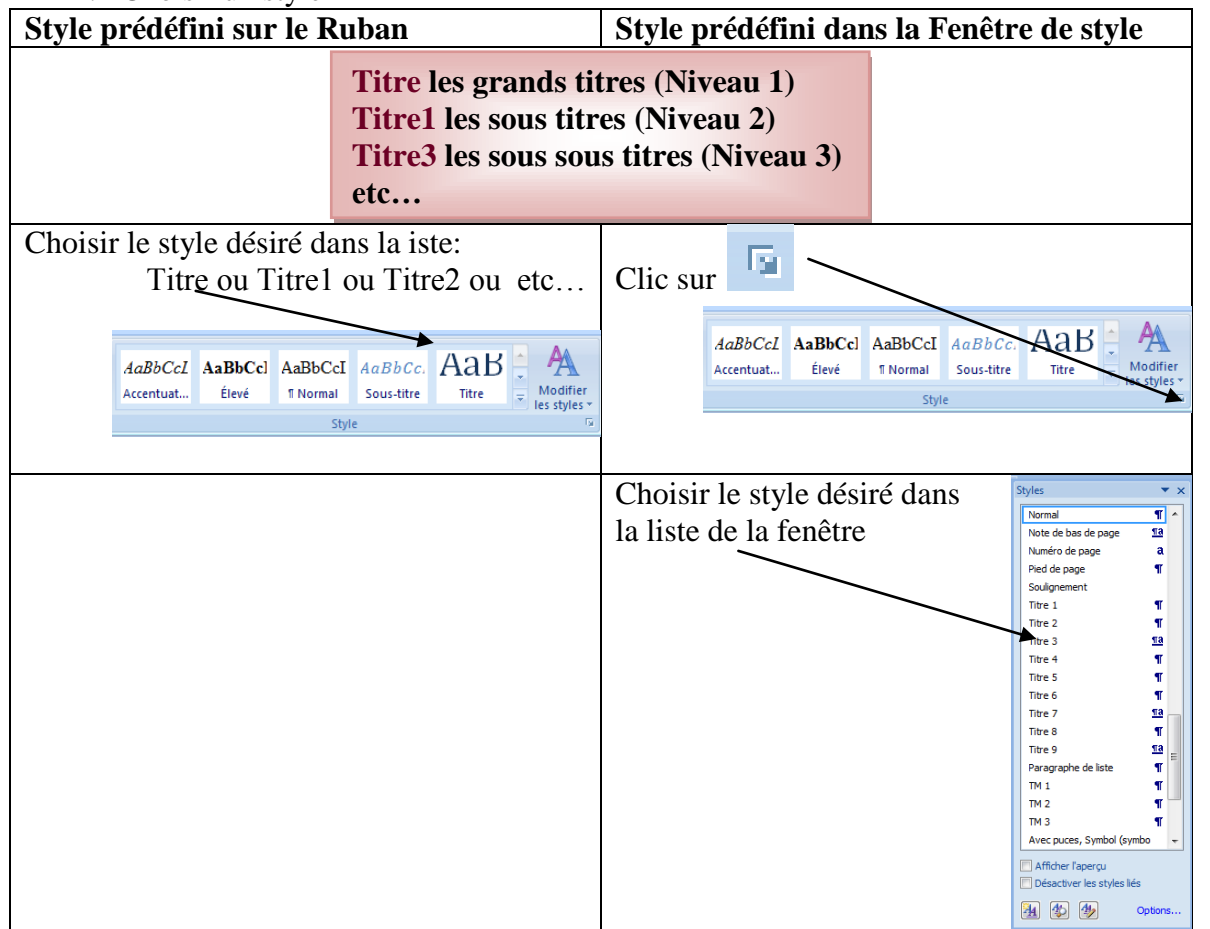

<u>Répéter</u> les étapes de 1 à 4 pour tous les titres que vous désirez voir appaître dans la Table des matières

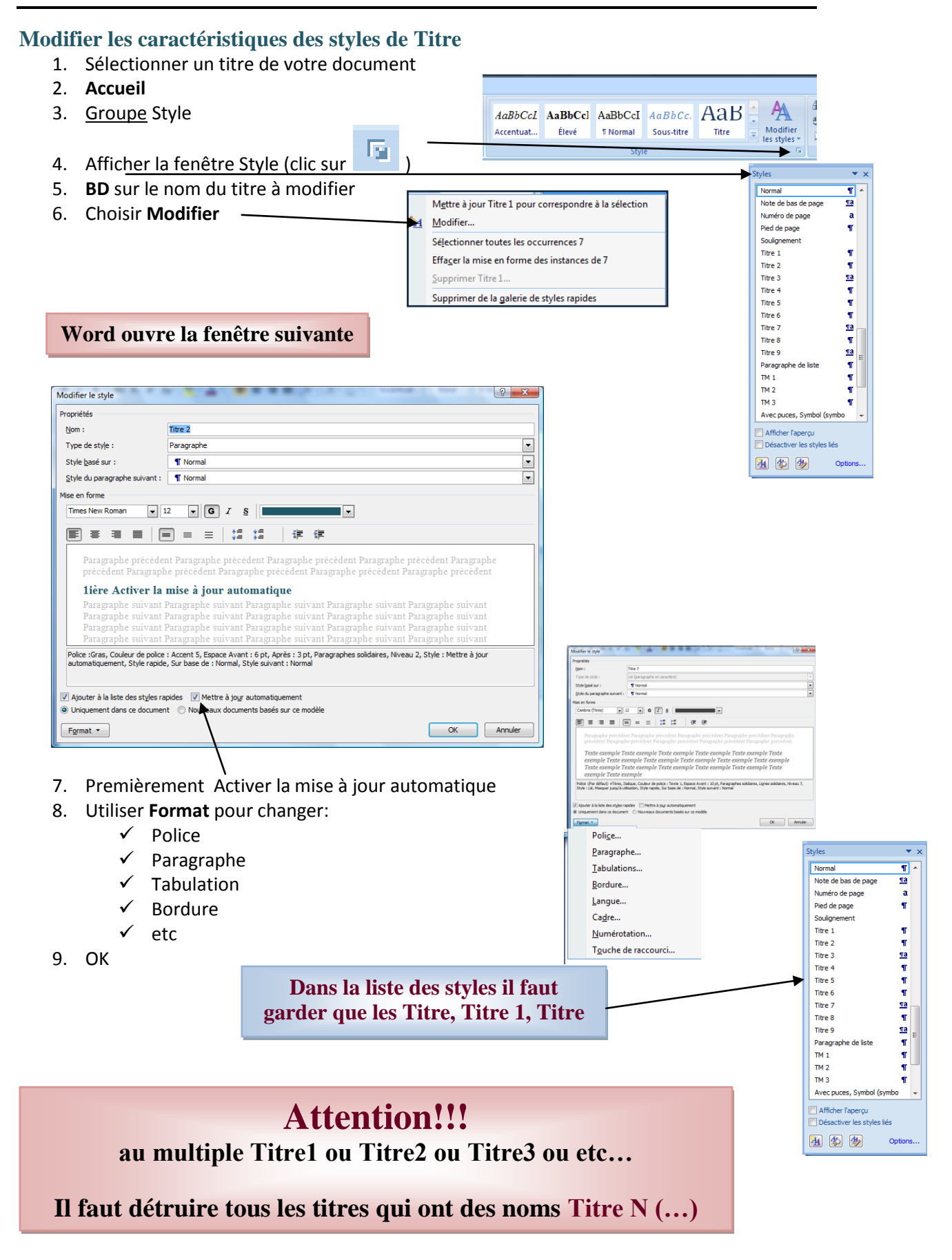

#### Insérer la Référence d'une table des matières

- 1. Placer le point d'insertion sur la page que vous désirez la table des matières
- 2. Écrire le titre « Table des matières »
- 3. Références

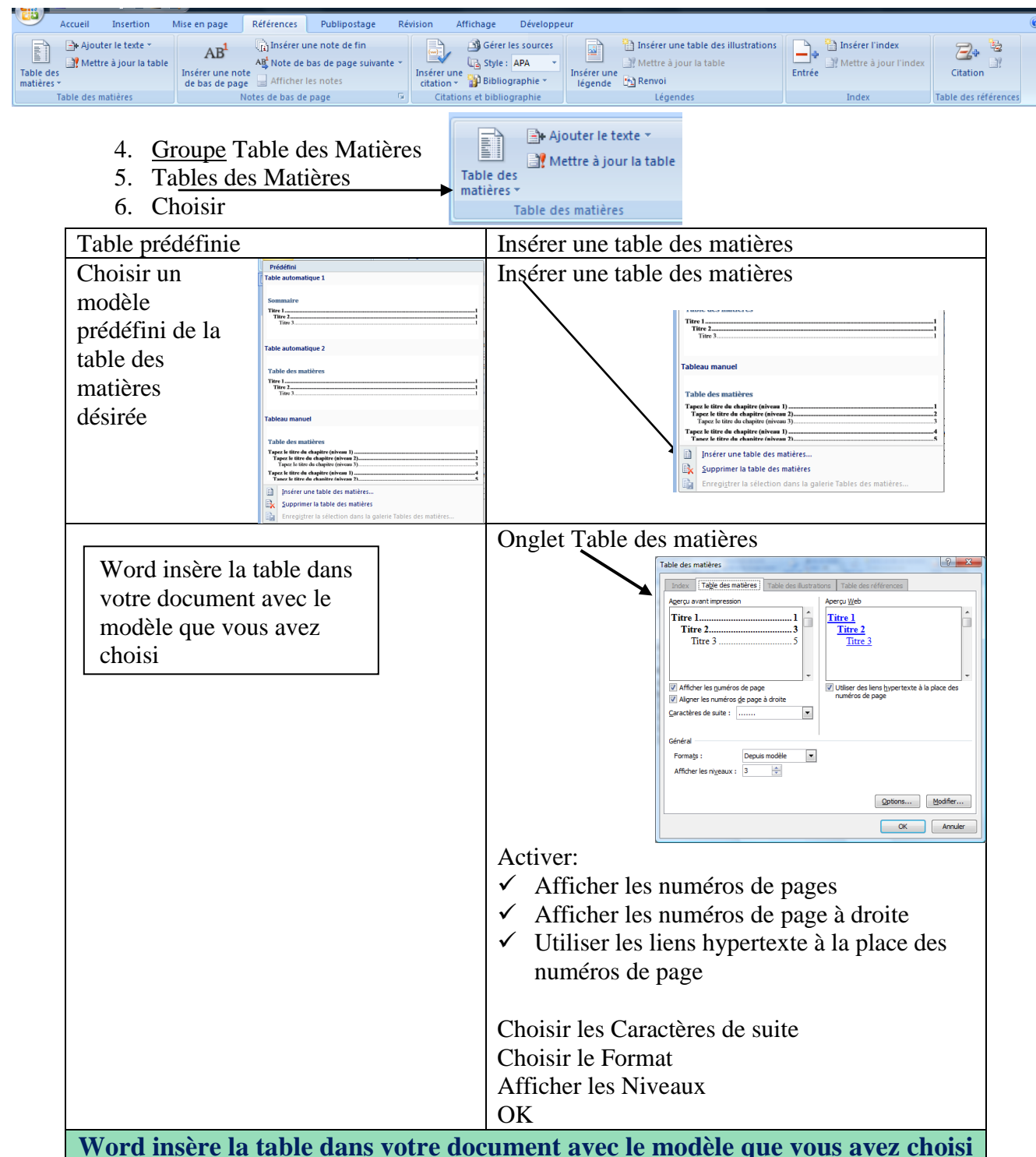

www.Mcours.c 

## Word 2007

## Page: 35 de 35

? <u>×</u>

#### Modifier les carctéristiques d'une Table des matières

- 1. Placer le point d'insertion sur la table des matières à modifier
- 2. Référence
- 3. Tables des matières

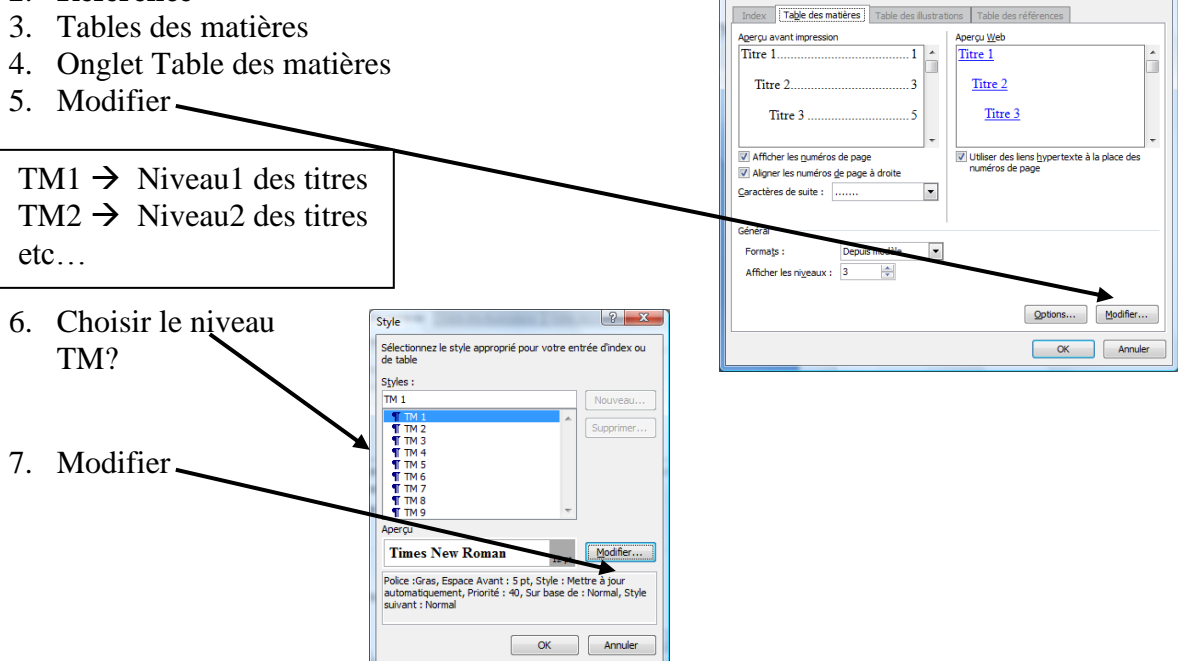

Table des matières

#### À vous de modifier

- 8. Utiliser Format pour changer:
  - Police  $\checkmark$
  - ✓ Paragraphe
  - Tabulation ~
  - Bordure  $\checkmark$
  - ✓ etc
- 9. OK

Word modifie la présentation des titres dans la table des matières

| ion: MI<br>ype de style: Paragraphe<br>tyle é basé sur : Normal<br>tyle é basé sur : Normal<br>tyle é basé sur : Normal<br>tyle é basé sur : Normal<br>te en forme<br>Times New Roman 12 I I                                                                                                    |                                                                                                    |                                                                                                    |
|----------------------------------------------------------------------------------------------------|----------------------------------------------------------------------------------------------------|----------------------------------------------------------------------------------------------------|
| yipe de style : Paragraphe<br>tyle de style : Paragraphe<br>tyle de uparagraphe suivant : Normal<br>e en forme<br>Times New Roman ■ 12                                                                                                    | iom :                                                                                                    | TM 1                                                                                                    |
| tybe du paragraphe suivant :       I Normal         tybe du paragraphe suivant :       I Normal         ee en forme       I Normal         Times New Roman       12       I S         Automatique       I         Image: Image and the suivant image and the suivant Paragraphe précédent Paragraphe précédent Paragraphe Paragraphe paragraphe paragraphe paivant Paragraphe paragraphe paiva                                                                                                    | Type de style :                                                                                                    | Paragraphe                                                                                                    |
| ityle du paragraphe suivant : ¶ Normal<br>een forme<br>Times New Roman 12 0 0 I S Automatique                                                                                                    | Style <u>b</u> asé sur :                                                                                                    | ¶ Normal                                                                                                    |
| e en forme<br>Times New Roman 12 2 0 0 <i>I</i> 8 Automatique 2<br>Paragraphe précédent Paragraphe précédent Paragraphe pré | tyle du paragraphe suivant :                                                                                                    | ¶ Normal                                                                                                    |
| imes New Roman       12       Image: Constraint of the second second sec                                                           | e en forme                                                                                                    |                                                                                                    |
| E       E       I       I                                                                                                    | imes New Roman 🖉                                                                                                    | 12 T G Z S Automatique                                                                                                    |
| Image: Image:                                         |                                                                                                    |                                                                                                    |
| Paragraphe précédent Paragraphe précédent Paragraphe Pexte exemple Texte exemple Texte exempl          |                                                                                                    |                                                                                                    |
| exemple Texte exemple Texte ex          | Paragraphe précéde                                                                                                    | nt Paragraphe précédent Paragraphe précédent Paragraphe précédent Paragraphe                                                                                                    |
| exemple 1 exte exemple 1 exte exemple 1 exte exemple 1 exte exemple 1 exte exemple 1 exte exemple 1 exte exemple 1 exte exemple 1 exte exemple 1 exte exemple 1 exte exemple 1 exteres exemple 1 exteres exemple 1          | Paragraphe précéde:<br>précédent Paragraph<br><b>Texte exemple 1</b>                                                                                                    | nt Paragraphe précédent Paragraphe précédent Paragraphe précédent Paragraphe<br>he précédent Paragraphe précédent Paragraphe précédent Paragraphe précédent<br>Fexte exemple Texte exemple Texte exemple Texte exemple Texte                                                                                                    |
| exemple 1 exte exemple 1 exte exemple<br>Paragraphe suivant Paragraphe suivant Paragraphe suivant Paragraphe suivant Paragraphe suivant<br><sup>3</sup> olce sGras, Espace Avant : 5 pl, Style : Mettre à jour automatiquement, Priorité : 40, Sur base de : Normal, Style suivant : Normal                                                                                                    | Paragraphe précéde<br>précédent Paragraph<br>Texte exemple T<br>exemple Texte e                                                                                                 | nt Paragraphe précédent Paragraphe précédent Paragraphe précédent Paragraphe<br>he précédent Paragraphe précédent Paragraphe précédent Paragraphe précédent<br>Texte exemple Texte exemple Texte exemple Texte exemple Texte<br>exemple Texte exemple Texte exemple Texte exemple Texte                                                                                                    |
| Police :Gras, Espace Avant : 5 pt, Style : Mettre à jour automatiquement, Priorité : 40, Sur base de : Normal, Style suivant : Normal                                                                                                    | Paragraphe précéde<br>précédent Paragraph<br>Texte exemple T<br>exemple Texte e<br>exemple Texte e                                                                              | nt Paragraphe précédent Paragraphe précédent Paragraphe précédent Paragraphe<br>he précédent Paragraphe précédent Paragraphe précédent Paragraphe<br>Texte exemple Texte exemple Texte exemple Texte exemple Texte<br>exemple Texte exemple Texte exemple Texte exemple Texte<br>exemple Texte exemple Texte exemple Texte exemple Texte<br>exemple Texte exemple Texte exemple Texte exemple Texte                                                                                                    |
|                                                                                                    | Paragraphe précéde<br>précédent Paragraph<br>Texte exemple 1<br>exemple Texte e<br>exemple Texte e<br>exemple Texte e<br>Paragraphe suivant                                     | nt Paragraphe précédent Paragraphe précédent Paragraphe précédent Paragraphe<br>he précédent Paragraphe précédent Paragraphe précédent<br>Texte exemple Texte exemple Texte exemple Texte exemple Texte<br>exemple Texte exemple Texte exemple Texte exemple Texte<br>exemple Texte exemple Texte exemple Texte exemple Texte<br>exemple Texte exemple Texte exemple Texte exemple Texte<br>exemple Texte exemple Texte exemple Texte exemple Texte<br>exemple Texte exemple Texte exemple Texte exemple Texte<br>exemple Texte exemple Texte exemple Texte exemple Texte                                                                                                    |
|                                                                                                    | Paragraphe précéde<br>précédent Paragraph<br>Texte exemple Texte e<br>exemple Texte e<br>exemple Texte e<br>exemple Texte e<br>Paragraphe suivant<br>Police Gras Forace Avant 5 | nt Paragraphe précédent Paragraphe précédent Paragraphe précédent Paragraphe<br>he précédent Paragraphe précédent Paragraphe précédent Paragraphe précédent<br>Texte exemple Texte exemple Texte exemple Texte exemple Texte<br>exemple Texte exemple Texte exemple Texte exemple Texte<br>exemple Texte exemple Texte exemple Texte exemple Texte<br>exemple Texte exemple Texte exemple Texte exemple Texte<br>exemple Texte exemple<br>Paragraphe suivant Paragraphe suivant Paragraphe suivant<br>si Stde: Jetter Jetter dura d'analyzent Paragraphe suivant                                                                                                    |
|                                                                                                    | Paragraphe précéde<br>précédent Paragraph<br>Texte exemple Texte e<br>exemple Texte e<br>exemple Texte e<br>Paragraphe suivant<br>Polce :Gras, Espace Avant : 5                 | nt Paragraphe précédent Paragraphe précédent Paragraphe précédent Paragraphe<br>he précédent Paragraphe précédent Paragraphe précédent<br><b>Texte exemple Texte exemple Texte exemple Texte</b><br><b>exemple Texte exemple Texte exemple Texte exemple Texte</b><br><b>exemple Texte exemple Texte exemple Texte exemple Texte</b><br><b>exemple Texte exemple Texte exemple Texte exemple Texte</b><br><b>exemple Texte exemple Texte exemple Texte exemple Texte</b><br><b>exemple Texte exemple Texte exemple Texte</b><br><b>exemple Texte exemple Texte exemple Texte</b><br><b>exemple Texte exemple Texte exemple Texte</b><br><b>exemple Texte exemple</b><br><b>Paragraphe suivant Paragraphe suivant Paragraphe suivant</b><br><b>pt</b> , Style : Mettre à jour automatiquement, Priorité : 40, Sur base de : Normal, Style suivant : Normal |
|                                                                                                    | Paragraphe précéde<br>précédent Paragraph<br>Texte exemple Texte e<br>exemple Texte e<br>exemple Texte e<br>Paragraphe suivant<br>Polce :Gras, Espace Avant : 5                 | nt Paragraphe précédent Paragraphe précédent Paragraphe précédent Paragraphe<br>he précédent Paragraphe précédent Paragraphe précédent Paragraphe précédent<br><b>Texte exemple Texte exemple Texte exemple Texte exemple Texte</b><br>exemple Texte exemple Texte exemple Texte exemple Texte<br>exemple Texte exemple Texte exemple Texte exemple Texte<br>exemple Texte exemple Texte exemple Texte exemple Texte<br>exemple Texte exemple<br>Paragraphe suivant Paragraphe suivant Paragraphe suivant Paragraphe suivant<br>5 pt, Style : Mettre à jour automatiquement, Priorité : 40, Sur base de : Normal, Style suivant : Normal                                                                                                    |

Ж Cou<u>p</u>er

#### Mettre à jour la Table des matières

- 1. Placer le point d'insertion sur la table des matières à modifier
- 2. **BD** sur la table des matières
- 3. Mettre à jour les champs-4. Mettre à jour toute la table 5. Ok Mettre à jour la table des matières ? X

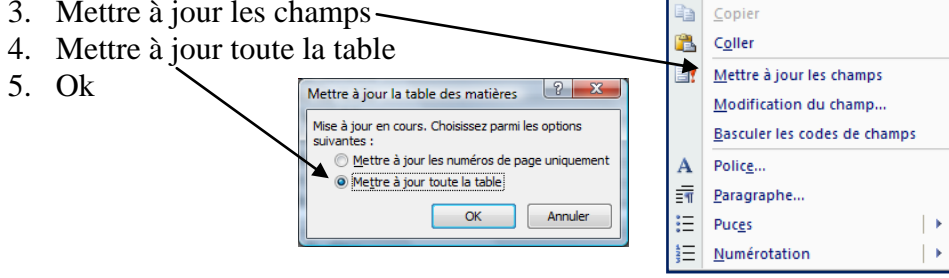